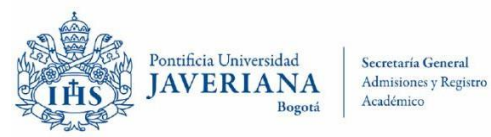

|    | CERTIFICACION DE:                                                                                                    | Código<br>SAE | VALOR       | DURACION                                                        | REQUIERE<br>AUTORIZACION<br>DEL TITULAR |
|----|----------------------------------------------------------------------------------------------------|---------------|-------------|-----------------------------------------------------------------|-----------------------------------------|
| 1  | Matrícula Simple                                                                                                    | 00001         | \$ 50.000   | En línea                                                        | Si                                      |
| 2  | Matricula con Clases Inscritas<br>Cuando el estudiante TIENE clases inscritas en<br>el periodo solicitado.                           | 00002         | \$ 50.000   | En línea                                                        | Si                                      |
| 3  | <u>Admisión</u>                                                                                                    | 00003         | <b>\$</b> 0 | En línea                                                        | Si                                      |
| 4  | Historial Académico completo sin<br>Promedios                                                                                        | 00004         | \$ 50.000   | En línea                                                        | Si                                      |
| 5  | Matrícula para Cajas de<br>Compensación Familiar/ Sistema<br>Nacional De Residencias Médicas                                         | 00005         | \$ O        | En línea                                                        | Si                                      |
| 6  | Matrícula para Plan Obligatorio de Salud                                                                                             | 00006         | \$ O        | En línea                                                        | No                                      |
| 7  | Procesos Disciplinarios Estudiante                                                                                                   | 00007         | \$ 50.000   | En línea - 10<br>días hábiles                                   | Si                                      |
| 8  | <u>Historial Académico por Grado</u><br><u>Académico</u>                                                                             | 80000         | \$ 50.000   | En línea                                                        | Si                                      |
| 9  | Matrícula Sin Clases Inscritas<br>Cuando el estudiante NO TIENE clases inscritas<br>en el periodo semestral siguiente al solicitado. | 00009         | \$ 50.000   | En línea                                                        | Si                                      |
| 10 | Historial Académico con Título(s)<br>Obtenido(s)                                                                                     | 00010         | \$ 50.000   | En línea                                                        | Si                                      |
| 11 | Calificaciones RAI                                                                                                    | 00011         | \$ 50.000   | En línea                                                        | Si                                      |
| 12 | Procesos Disciplinarios Graduado                                                                                                    | 00012         | \$ 50.000   | En línea                                                        | Si                                      |
| 13 | <u>Equivalencia Título de Pregrado</u><br><u>de Diplomado</u>                                                                        | 00013         | \$ 50.000   | En línea - 10 días<br>hábil                                     | Si                                      |
| 14 | Autenticidad de Título Obtenido                                                                                                    | 00014         | \$ 0        | En línea                                                        | Si                                      |
| 15 | <u>Reconocimiento Oficial de la</u><br><u>Universidad</u>                                                                            | 00015         | \$0         | En línea - 1 día<br>hábil                                       | No                                      |
| 16 | <u>Terminación de Plan de Estudios</u><br><u>Fecha Prevista de Grado</u>                                                             | 00016         | \$0         | En línea - 1 día<br>hábil                                       | Si                                      |
| 17 | <u>Puesto Ocupado en una Cohorte</u><br><u>de Graduación</u>                                                                         | 00017         | \$ 50.000   | En línea - 1 día<br>hábil                                       | Si                                      |
| 18 | <u>No se otorga Promedio Ponderado</u><br>Acumulado Final                                                                            | 00018         | \$ 50.000   | En línea                                                        | Si                                      |
| 19 | Terminación de Plan de Estudios,<br>Pendiente Tramites Académicos.                                                                   | 00019         | \$0         | En línea - 1 día<br>hábil                                       | Si                                      |
| 20 | Datos de Grado, Fecha de Inicio,<br>Terminación y Periodos Cursados                                                                  | 00020         | \$ 50.000   | En línea - 1 día<br>hábil                                       | Si                                      |
| 21 | No Puesto para Posgrado                                                                                                    | 00021         | \$ 50.000   | En línea - 1 día<br>hábil                                       | Si                                      |
| 22 | Verificación Múltiple de Título                                                                                                    | 00022         | \$ 50.000   | En línea                                                        | Si                                      |
| 23 | Enfasis Graduado únicamente para las<br>facultades de Artes, Comunicación, Derecho y<br>Cs. Política y Rel. Internacionales.         | 00023         | \$ 50.000   | En línea -15 días<br>hábiles para grados<br>antes de nov. 2015. | Si                                      |

Secretaría General

Admisiones y Registro Académico

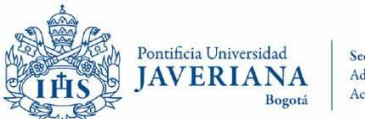

Secretaría General Admisiones y Registro Académico

| 24 | <u>Terminación de Plan de Estudios</u><br>sin estar inscrito en ceremonia de<br><u>Grado</u> | 00024 | \$0       | En línea- 1 día<br>hábil                                                                  | Si |
|----|----------------------------------------------------------------------------------------------|-------|-----------|-------------------------------------------------------------------------------------------|----|
| 25 | <u>Distinciones Obtenidas en</u><br><u>Ceremonia de Grado</u>                                | 00025 | \$ 50.000 | En línea -15 días<br>hábiles para grados<br>antes de nov. 2015.<br>1 día para posteriores | Si |
| 26 | <u>Aval de Pregrado para Estudios<br/>de Posgrado</u>                                        | 00026 | \$ 50.000 | En línea - 1 día<br>hábil                                                                 | Si |
| 27 | Aval de Maestría para Estudios de<br>Doctorado                                               | 00027 | \$ 50.000 | En línea - 1 día<br>hábil                                                                 | Si |
| 28 | No Puesto para Pregrado                                                                      | 00028 | \$ 50.000 | En línea - 1 día<br>hábil                                                                 | Si |
| 29 | <u>No Presenta Procesos</u><br>Disciplinarios Graduado                                       | 00029 | \$ 50.000 | En línea                                                                                  | Si |
| 30 | Notas por Periodo                                                                            | 00030 | \$ 50.000 | En línea                                                                                  | Si |
| 31 | Contenido Programático                                                                       | 00032 | \$ 99.000 | En línea -24 días<br>hábiles                                                              | Si |
| 32 | <u>Notas Programas No Conducentes</u><br><u>a Título</u>                                     | 00033 | \$ 50.000 | En línea                                                                                  | Si |
| 33 | Periodos cursados                                                                            | 00034 | \$ 50.000 | En línea                                                                                  | Si |
| 34 | <u>Vacaciones</u>                                                                            | 00035 | \$ 50.000 | En línea -1 día<br>hábil                                                                  | Si |

#### **NOTA**: El siguiente texto ira incluido al final de todos los certificados de autoservicio.

(\*) Le informamos que la Universidad no expide certificaciones que indiquen la jornada de un programa académico o la ubicación semestral del estudiante, pues de acuerdo con el Decreto 1075 de 2015, con el fin de flexibilizar la movilidad y autonomía de los estudiantes se rompe con el esquema de jornada y los programas académicos deben configurar sus planes de estudios bajo el sistema de créditos académicos, razón por la cual los programas académicos tienen registro único ante el Ministerio de Educación Nacional en el cual no se especifica horario, y no existen rutas de aprendizaje con ubicación semestral de asignaturas.

\*\*Para personas que han sido admitidas por primera vez a un programa académico conducente a título universitario, los derechos de matrícula comprenden también el valor del carné estudiantil. No forman parte de los derechos de matrícula los intereses pagados cuando se ha suscrito un acuerdo de pago con la Universidad, ni conceptos adicionales como libros, fotocopias, alimentación, transporte, entre otros.

El presente certificado ha sido generado y firmado de forma electrónica, cuenta con el aval del Director de Admisiones y Registro Académico de la Pontificia Universidad Javeriana y tiene la misma validez que los certificados emitidos directamente por la Universidad.

Para efectos de admisibilidad y fuerza probatoria según lo dispuesto en la ley 527 de 1999, el interesado puede probar la validez del mismo a través de la página web de la Universidad en la siguiente ruta Servicios > Verificación de Certificados Digitales, usando el código de verificación ubicado en la parte superior derecha del mismo.

La coincidencia entre la información desplegada en pantalla y la contenida en el certificado impreso, confirma la autenticidad del certificado emitido.

La Universidad fue creada ante el Ministerio de Educación Nacional mediante la Resolución número 73 de 1933; así mismo, obtuvo reconocimiento institucional mediante el Decreto 1297 de Mayo 30 de 1964 expedido por el Gobierno Nacional; y que obtuvo la renovación de la Acreditación Institucional de Alta Calidad multicampus, dado por el Ministerio de Educación Nacional, mediante la Resolución 013170 del 17 de julio de 2020.

#### Secretaría General

Admisiones y Registro Académico

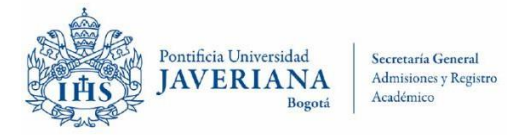

|    | CERTIFICADO DE:                                                                     | VALOR     | DURACION                    | REQUIERE<br>AUTORIZACION<br>DEL TITULAR |
|----|-------------------------------------------------------------------------------------|-----------|-----------------------------|-----------------------------------------|
| 35 | <u>Aclaración de No Expedición de</u><br><u>Certificación de Promedio Ponderado</u> | \$ 50.000 | 1 día hábil                 | Si                                      |
| 36 | <u>Aclaratoria de Periodos Académicos de</u><br><u>un año</u>                       | \$ 50.000 | 3 días hábiles              | Si                                      |
| 37 | <u>Adhonorem</u>                                                                    | \$0       | 5 días hábiles              | Si                                      |
| 38 | Aval de Duración de Carrera                                                         | \$ 50.000 | 10 días hábiles             | Si                                      |
| 39 | Error en Puesto Ocupado                                                             | \$0       | 1 día hábil                 | Si                                      |
| 40 | <u>Escala y Contenido</u>                                                           | \$0       | 1 día hábil /10 días        | Si                                      |
|    |                                                                                     |           | escala personalizada -costo |                                         |
|    |                                                                                     |           | \$50.000                    |                                         |
| 41 | <u>Fecha Ceremonia de Grado</u>                                                     | \$0       | 1día hábil                  | Si                                      |
| 42 | Intercambios de Movilidad                                                           | \$ 50.000 | 8 días hábiles              | Si                                      |
| 43 | No Puesto Sin Grado                                                                 | \$ 50.000 | 1 día hábil                 | Si                                      |
| 44 | <u>Último periodo cursado y Terminación</u><br><u>de Materias Graduado</u>          | \$50.000  | 1día hábil                  | Si                                      |

# **VERIFICACIONES DE TÍTULO SOLICITADAS POR EMPRESAS**

|    | VERIFICACIÓN DE:                 | VALOR | DURACION        | REQUIERE<br>AUTORIZACION<br>DEL TITULAR |
|----|----------------------------------|-------|-----------------|-----------------------------------------|
| 45 | <u>Auxiliares de Odontología</u> | \$0   | 10 días hábiles | Si                                      |
| 46 | Estudiante No Activo             | \$0   | 10 días hábiles | Si                                      |
| 47 | <u>Título Falso</u>              | \$0   | 10 días hábiles | No                                      |

### **ACTAS Y DIPLOMAS**

|    | TRÁMITE DE:                               | VALOR     | DURACION           | REQUIERE<br>AUTORIZACION<br>DEL TITULAR |
|----|-------------------------------------------|-----------|--------------------|-----------------------------------------|
| 48 | Constancia de autenticación de firmas     | \$0       | 3 días hábiles     | Si                                      |
| 49 | Constancia de Diploma                     | \$0       | 3 días hábiles     | Si                                      |
| 50 | <u>Certificado de No Libro - No Folio</u> | \$0       | 1 día hábil        | Si                                      |
| 51 | Duplicado de Acta de Grado                | \$ 50.000 | 10 días hábiles    | Si                                      |
| 52 | Duplicado de Diploma                      | \$251.000 | 15 días<br>hábiles | Si                                      |

Secretaría General

Admisiones y Registro Académico

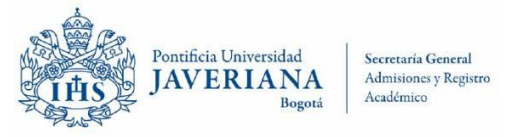

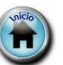

#### <u>Para tener en cuenta</u>

Las certificaciones solicitadas a través de la ventanilla o ventanilla virtual (<u>certificados@javeriana.edu.co</u>) estarán disponibles un día hábil después de la confirmación del pago. La confirmación de pago se realiza cuando el solicitante entrega copia del mismo en la ventanilla de Admisiones y Registro Académico, o envía copia al correo de solicitud.

Las certificaciones solicitadas a través del Autoservicio de Estudiantes del Sistema de Información Universitario (SIU), son generadas en el transcurso de la siguiente hora una vez se ha registrado el pago y son enviadas directamente al correo electrónico institucional, adicionalmente pueden ser descargadas directamente a través del Autoservicio de Estudiantes del Sistema de Información Universitario (SIU).

Las certificaciones de estudiantes, egresados o graduados cuyo historial académico no se encuentra registrado en el Sistema de Información Universitario (SIU), ni en el Sistema de Registro Académico Integrado (RAI), o corresponden programas de posgrado de la Facultad de Ciencias Jurídicas se generan con un tiempo aproximado de 10 días hábiles (en este caso se le indicara el tiempo estimado en la ventanilla de atención o en la respuesta de solicitud a través de la ventanilla virtual).

Las certificaciones solamente pueden ser reclamadas por el titular, o a través de un tercero con autorización por escrito y copia del documento de identidad del titular del certificado. En caso que el titular se encuentre fuera de la ciudad, puede enviar la autorización y copia del documento de identidad vía correo electrónico: <u>autorizar@javeriana.edu.co</u>

#### Secretaría General

Admisiones y Registro Académico

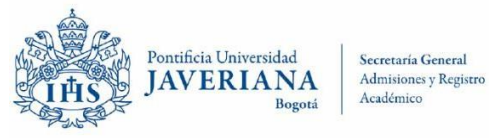

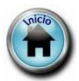

#### 1. Matrícula Simple

|                                                                                                    | Código de Verificación:                                                           |                                                    |
|----------------------------------------------------------------------------------------------------|-----------------------------------------------------------------------------------|----------------------------------------------------|
| EL JEFE DE LA OFICINA DE APOYO FINANCIERO Y E<br>ADMISIONES Y REGISTRO AC                                                                                                    | L DIRECTOR DE LA OFI<br>ADÉMICO                                                   | CINA DE                                            |
| Certifican que el(la) estudiante<br>documento de identidad CC , con fecha de naci<br>para el Tercer Período de 2023. El(la) estudiante se encue<br>programa(s):                                                                                                    | ldenti<br>imiento 1988-05-12 está i<br>entra adscrito(a) al (a los                | ficado(a) con<br>matriculado(a)<br>s) siguiente(s) |
| Duración estimada del programa: 8 Semestres                                                                                                    |                                                                                   |                                                    |
| Duración estimada del programa: 8 Semestres<br>Jornada del programa: Única (*)<br>Total créditos del programa: 108<br>Fecha de inicio del periodo: 2023-07-17<br>Fecha de finalización del periodo:2023-11-25                                                                                                    |                                                                                   |                                                    |
| Duración estimada del programa: 8 Semestres<br>Jornada del programa: Única (*)<br>Total créditos del programa: 108<br>Fecha de inicio del periodo: 2023-07-17<br>Fecha de finalización del periodo:2023-11-25<br>Las clases inscritas para este periodo son las siguientes:                                                                                                    |                                                                                   |                                                    |
| Duración estimada del programa: 8 Semestres<br>Jornada del programa: Única (*)<br>Total créditos del programa: 108<br>Fecha de inicio del periodo: 2023-07-17<br>Fecha de finalización del periodo:2023-11-25<br>Las clases inscritas para este periodo son las siguientes:<br>Asignatura                                                                                                    | Horas de trabajo<br>académico                                                     | Créditos                                           |
| Duración estimada del programa: 8 Semestres<br>Jornada del programa: Única (*)<br>Total créditos del programa: 108<br>Fecha de inicio del periodo: 2023-07-17<br>Fecha de finalización del periodo:2023-11-25<br>Las clases inscritas para este periodo son las siguientes:<br>Asignatura<br>Estudios Independientes [Estudios Independientes]                                                                                                    | Horas de trabajo<br>académico<br>144                                              | Créditos<br>3                                      |
| Duración estimada del programa: 8 Semestres<br>Jornada del programa: Única (*)<br>Total créditos del programa: 108<br>Fecha de inicio del periodo: 2023-07-17<br>Fecha de finalización del periodo:2023-11-25<br>Las clases inscritas para este periodo son las siguientes:<br>Asignatura<br>Estudios Independientes [Estudios Independientes]<br>Trabajo de grado [Trabajo de grado]                                                                                                    | Horas de trabajo<br>académico<br>144<br>960                                       | Créditos<br>3<br>20                                |
| Duración estimada del programa: 8 Semestres<br>Jornada del programa: Única (*)<br>Total créditos del programa: 108<br>Fecha de inicio del periodo: 2023-07-17<br>Fecha de finalización del periodo:2023-11-25<br>Las clases inscritas para este periodo son las siguientes:<br>Asignatura<br>Estudios Independientes [Estudios Independientes]<br>Trabajo de grado [Trabajo de grado]                                                                                                    | Horas de trabajo<br>académico<br>144<br>960<br>23                                 | Créditos<br>3<br>20                                |
| Duración estimada del programa: 8 Semestres<br>Jornada del programa: Única (*)<br>Total créditos del programa: 108<br>Fecha de inicio del periodo: 2023-07-17<br>Fecha de finalización del periodo:2023-11-25<br>Las clases inscritas para este periodo son las siguientes:<br>Asignatura<br>Estudios Independientes [Estudios Independientes]<br>Trabajo de grado [Trabajo de grado]<br>Total créditos matriculados:<br>Total semanas por periodo lectivo:                                                                                                    | Horas de trabajo<br>académico<br>144<br>960<br>23<br>18                           | Créditos<br>3<br>20                                |
| Duración estimada del programa: 8 Semestres<br>Jornada del programa: Única (*)<br>Total créditos del programa: 108<br>Fecha de inicio del periodo: 2023-07-17<br>Fecha de finalización del periodo:2023-11-25<br>Las clases inscritas para este periodo son las siguientes:<br>Asignatura<br>Estudios Independientes [Estudios Independientes]<br>Trabajo de grado [Trabajo de grado]<br>Total créditos matriculados:<br>Total semanas por periodo lectivo:<br>Total horas de trabajo académico:                                                                                             | Horas de trabajo<br>académico<br>144<br>960<br>23<br>18<br>1104                   | Créditos<br>3<br>20                                |
| Duración estimada del programa: 8 Semestres<br>Jornada del programa: Única (*)<br>Total créditos del programa: 108<br>Fecha de inicio del periodo: 2023-07-17<br>Fecha de finalización del periodo:2023-11-25<br>Las clases inscritas para este período son las siguientes:<br>Asignatura<br>Estudios Independientes [Estudios Independientes]<br>Trabajo de grado [Trabajo de grado]<br>Total créditos matriculados:<br>Total semanas por periodo lectivo:<br>Total horas de trabajo académico:<br>Total créditos acumulados aprobados:                                                     | Horas de trabajo<br>académico<br>144<br>960<br>23<br>18<br>1104<br>110            | Créditos<br>3<br>20                                |
| Duración estimada del programa: 8 Semestres<br>Jornada del programa: Única (*)<br>Total créditos del programa: 108<br>Fecha de inicio del periodo: 2023-07-17<br>Fecha de finalización del periodo:2023-11-25<br>Las clases inscritas para este periodo son las siguientes:<br>Asignatura<br>Estudios Independientes [Estudios Independientes]<br>Trabajo de grado [Trabajo de grado]<br>Total créditos matriculados:<br>Total semanas por periodo lectivo:<br>Total horas de trabajo académico:<br>Total créditos acumulados aprobados:<br>Total créditos acumulados cursados o convalidado | Horas de trabajo<br>académico<br>144<br>960<br>23<br>18<br>1104<br>110<br>ss: 110 | Créditos<br>3<br>20                                |
| Duración estimada del programa: 8 Semestres<br>Jornada del programa: Única (*)<br>Total créditos del programa: 108<br>Fecha de inicio del periodo: 2023-07-17<br>Fecha de finalización del periodo:2023-11-25<br>Las clases inscritas para este periodo son las siguientes:<br>Asignatura<br>Estudios Independientes [Estudios Independientes]<br>Trabajo de grado [Trabajo de grado]<br>Total créditos matriculados:<br>Total semanas por periodo lectivo:<br>Total horas de trabajo académico:<br>Total créditos acumulados aprobados:<br>Total créditos acumulados cursados o convalidado | Horas de trabajo<br>académico<br>144<br>960<br>23<br>18<br>1104<br>110<br>s: 110  | Créditos<br>3<br>20                                |

Secretaría General

Admisiones y Registro Académico

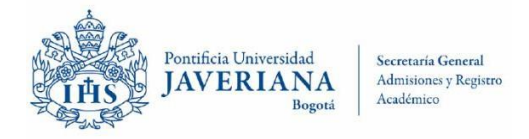

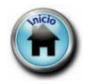

#### 2. Matricula Con Clases Inscritas Dos (2) Periodos Lectivos

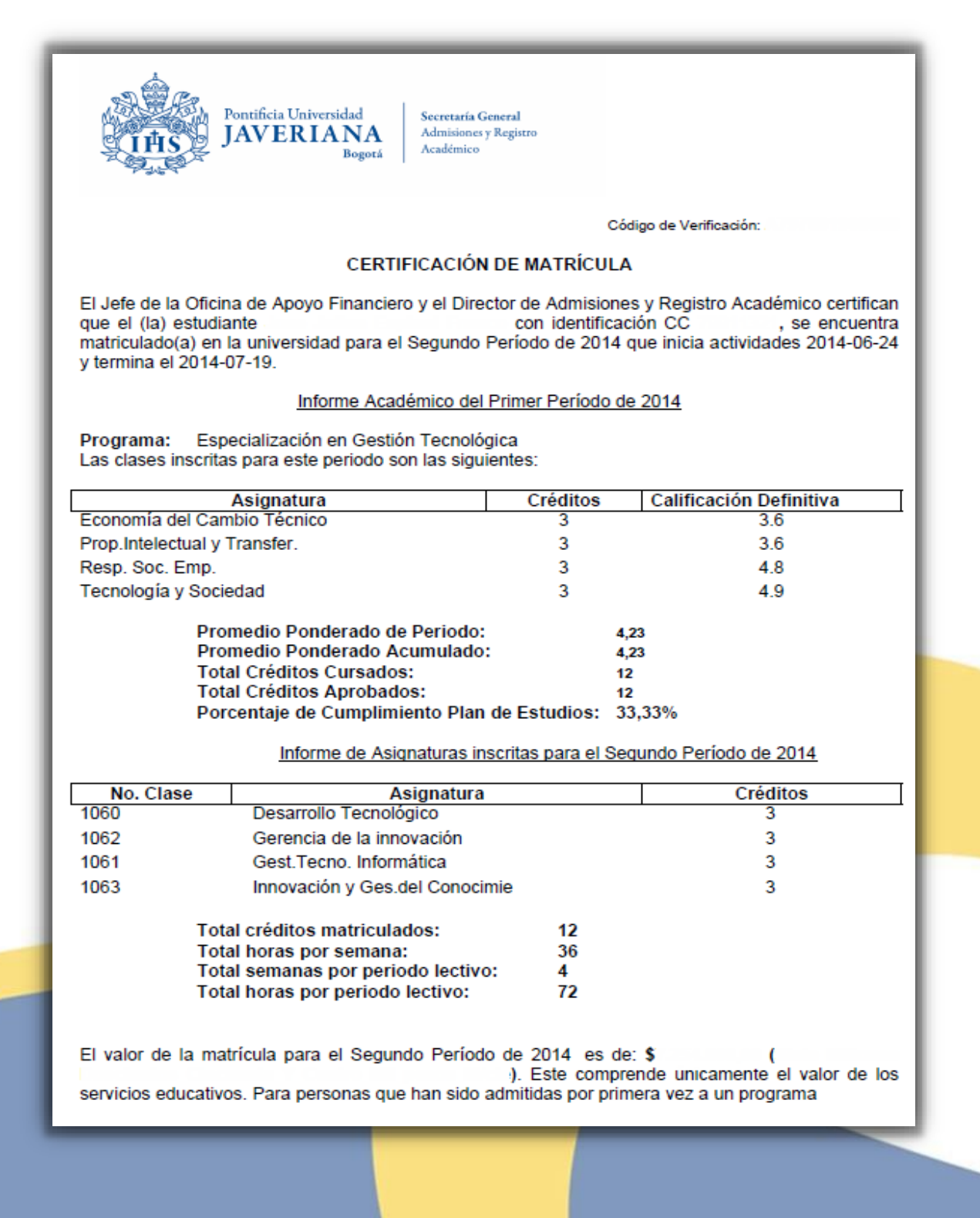

Secretaría General

Admisiones y Registro Académico

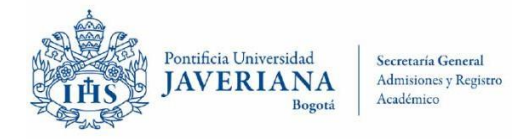

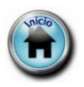

#### 3. Admisión

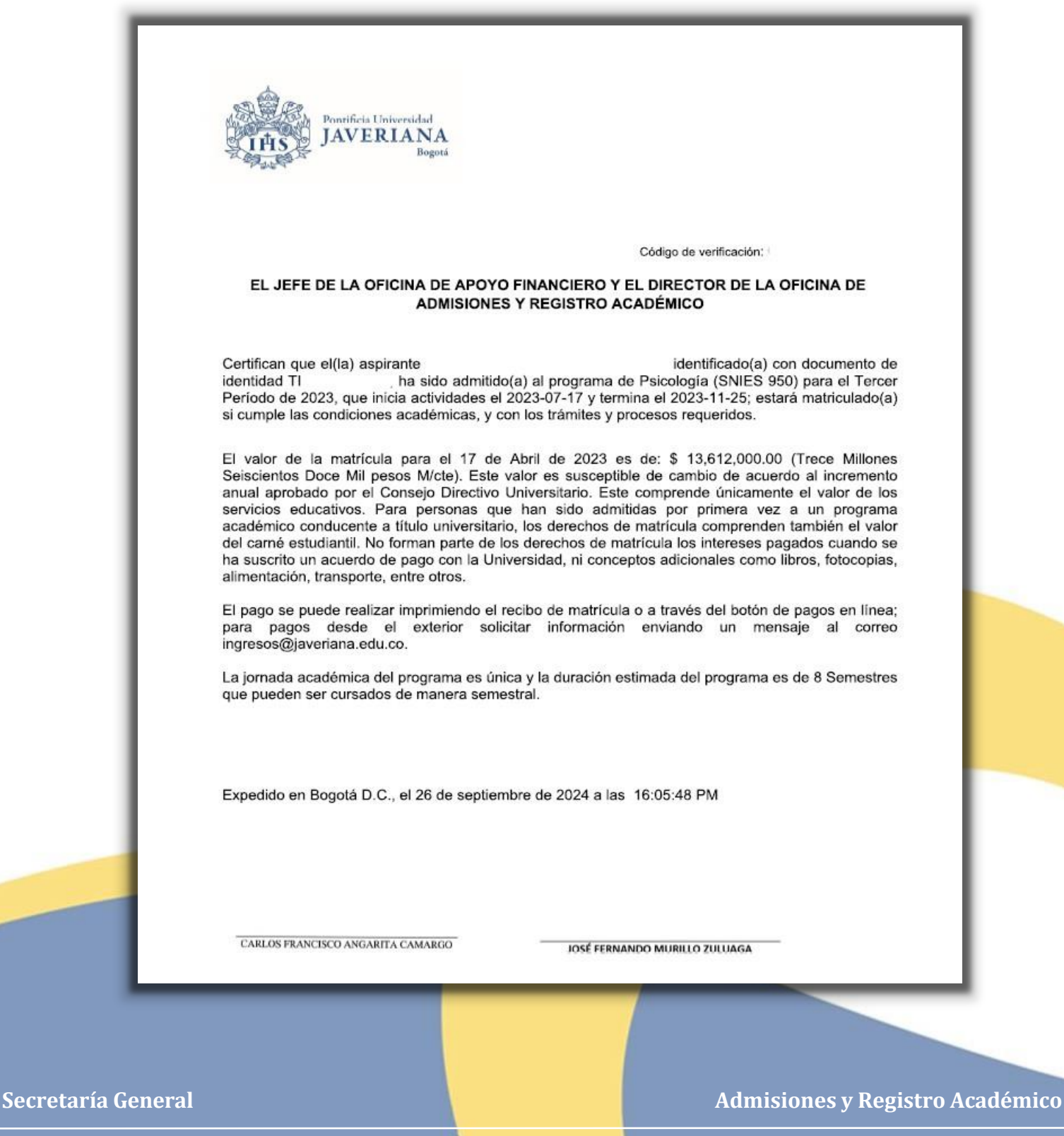

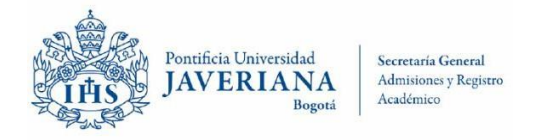

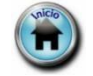

#### 4. Historial Académico completo sin Promedios

Código de Verificación:

#### EL DIRECTOR DE LA OFICINA DE ADMISIONES Y REGISTRO ACADÉMICO

Certifica que académico las siguientes asignaturas:

Pontificia Universidad JAVERIANA

Bogotá

identificado(a) con documento de identidad TI '

tiene registradas en su historial

| Ciclo Lectivo          | <u>Departamento</u>                                 | Grado Asignatura | <u>Asignatura</u>                                                                        | Programa            | Créditos | <u>Calificación</u> | <u>Total horas de</u><br><u>trabajo</u><br>académico | Convalidaciones |
|------------------------|-----------------------------------------------------|------------------|------------------------------------------------------------------------------------------|---------------------|----------|---------------------|------------------------------------------------------|-----------------|
| Primer Período de 2018 | Departamento de Derecho<br>Privado                  | Pregrado         | La persona como sujeto de<br>derechos, sus atributos y su<br>existencia legal [Personas] | Derecho (SNIES 951) | 3        | 3.6                 | 144                                                  |                 |
| Primer Período de 2018 | Departamento de Derecho<br>Privado                  | Pregrado         | La persona, la familia y los<br>bienes en el derecho romano<br>[Romano 1]                | Derecho (SNIES 951) | 3        | 2.8                 | 144                                                  |                 |
| Primer Período de 2018 | Departamento de Filosofía                           | Pregrado         | Ética [Ética]                                                                            | Derecho (SNIES 951) | 2        | 4.7                 | 96                                                   |                 |
| Primer Período de 2018 | Departamento de Ciencias<br>Contables               | Pregrado         | Contabilidad general<br>[Contabilidad General]                                           | Derecho (SNIES 951) | 2        | 4.1                 | 96                                                   |                 |
| Primer Período de 2018 | Departamento de Derecho<br>Público                  | Pregrado         | Teoría general del estado<br>[Constitucional 1]                                          | Derecho (SNIES 951) | 3        | 3.9                 | 144                                                  |                 |
| Primer Periodo de 2018 | Departamento de Derecho<br>Económico                | Pregrado         | Microeconomia [Microeconomia]                                                            | Derecho (SNIES 951) | 2        | 4.2                 | 96                                                   |                 |
| Primer Período de 2018 | Departamento de Filosofía e<br>Historia del Derecho | Pregrado         | Introducción al derecho<br>[Introducción al Derecho]                                     | Derecho (SNIES 951) | 3        | 3.7                 | 144                                                  |                 |
| Primer Período de 2018 | Departamento de Estudios del<br>Lenguaje            | Pregrado         | Taller de lectura y escritura<br>[Taller de Lectura y Escritura]                         | Derecho (SNIES 951) | 2        | 4.3                 | 96                                                   |                 |
| Tercer Período de 2018 | Departamento de Derecho<br>Privado                  | Pregrado         | Bienes: clasificación de los<br>bienes y la posesión [Bienes 1]                          | Derecho (SNIES 951) | 3        | 3.8                 | 144                                                  |                 |
| Tercer Período de 2018 | Departamento de Derecho<br>Económico                | Pregrado         | Macroeconomia (aspectos<br>jurídico-económicos)<br>[Macroeconomía (Derecho)]             | Derecho (SNIES 951) | 3        | 3.0                 | 144                                                  |                 |
| Tercer Periodo de 2018 | Departamento de Derecho<br>Privado                  | Pregrado         | La persona, la familia y los<br>bienes en el derecho romano<br>[Romano 1]                | Derecho (SNIES 951) | 3        | 3.0                 | 144                                                  |                 |
| Tercer Período de 2018 | Departamento de Derecho<br>Público                  | Pregrado         | Teoría General de la<br>Constitución [Constitucional 2]                                  | Derecho (SNIES 951) | 3        | 4.2                 | 144                                                  |                 |
| Tercer Periodo de 2018 | Departamento de Ciencia<br>Política                 | Pregrado         | Liderazgo político [Liderazgo<br>Político]                                               | Derecho (SNIES 951) | 2        | 4.6                 | 96                                                   |                 |
| Tercer Periodo de 2018 | Departamento de Filosofía e<br>Historia del Derecho | Pregrado         | Dinámicas de movilidad humana<br>desde el derecho global                                 | Derecho (SNIES 951) | 2        | 3.8                 | 96                                                   | 5               |

Carrera 7<sup>a</sup> #40B-36 Piso 0. PBX: 3208320 Ext. 2054. Nit. 860.013.720-1, Bogotá D.C., Colombia Personería Jurídica: Resolución 73 del 12 de Diciembre de 1933 - Ministerio de Gobierno. VigLaDA MREDUcacióN

#### Secretaría General

Admisiones y Registro Académico

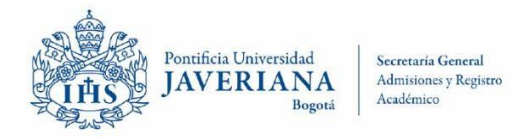

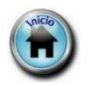

#### 5. <u>Matrícula para Cajas de Compensación Familiar / Sistema Nacional de</u> <u>Residencias Médicas</u>

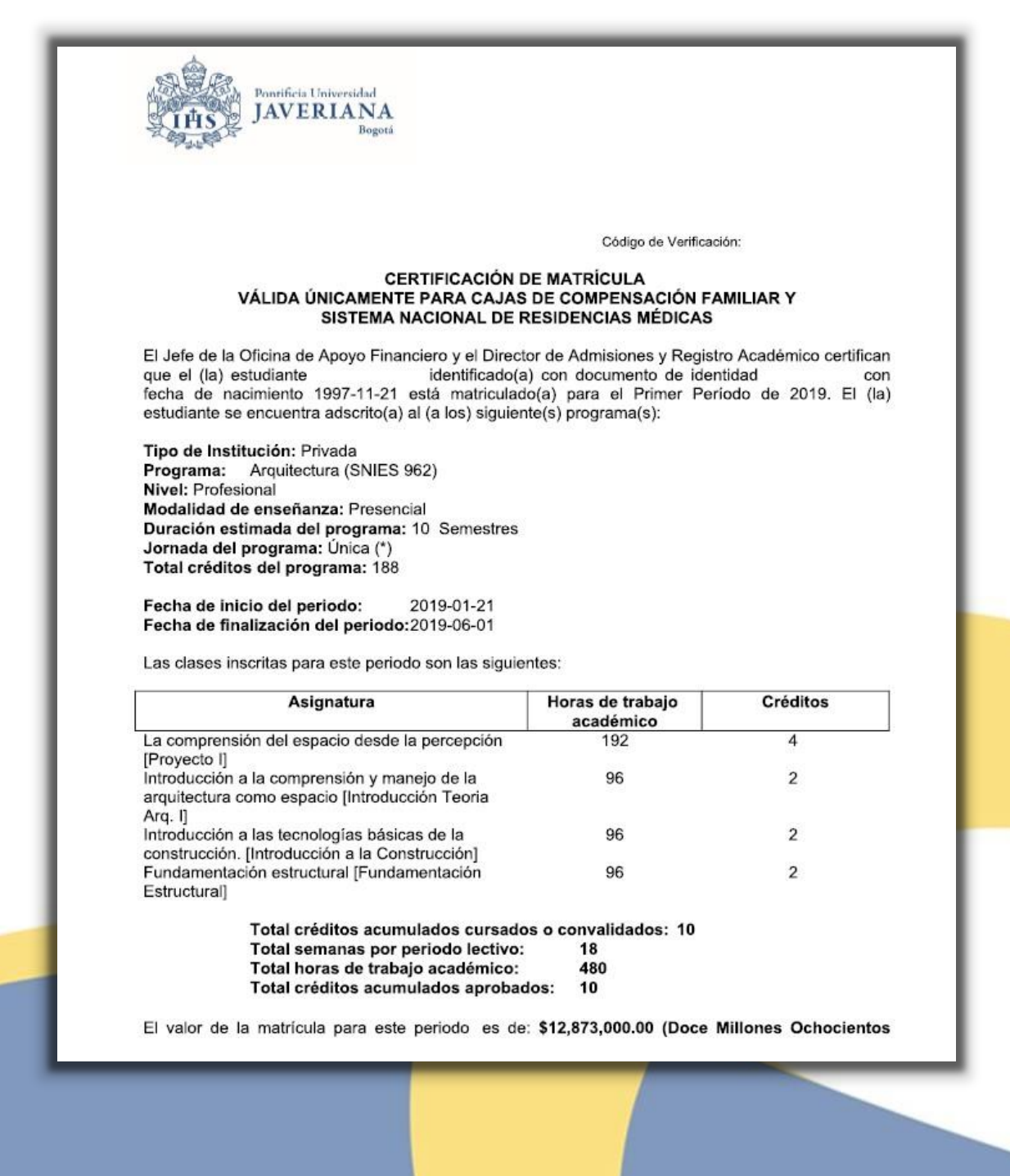

Secretaría General

Admisiones y Registro Académico

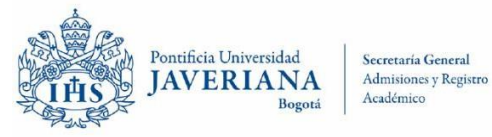

Secretaría General

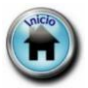

# **CERTIFICACIONES EN AUTOSERVICIO**

#### 6. Matrícula para Plan Obligatorio de Salud

|                                                                                                    |                                                                                                    |                                                                                                    | Código de Verificació                                                                                                    | in:                                                                                                    |  |
|----------------------------------------------------------------------------------------------------|----------------------------------------------------------------------------------------------------|----------------------------------------------------------------------------------------------------|----------------------------------------------------------------------------------------------------|----------------------------------------------------------------------------------------------------|--|
| VÁ                                                                                                    | CERT<br>LIDA ÚNICAMEN                                                                                                    | TIFICACIÓN DE M<br>TE PARA POS Y F<br>ESPECIALES                                                                                                    | ATRÍCULA<br>PARA PLANES D<br>S                                                                                                    | E SALUD                                                                                                    |  |
| El Director de<br>para el Tercer                                                                                                    | Admisiones y Regist<br>identificado(a) c<br>Período de 2021.                                                                                                    | tro Académico certifica<br>con documento de ide                                                                                                    | a que el (la) estudia<br>ntidad <b>TI</b>                                                                                                    | nte<br>está matriculado(a)                                                                                                    |  |
| El (la) estudiar                                                                                                    | nte se encuentra adsc                                                                                                    | rito(a) a el (los) siguier                                                                                                    | ites(s) programa(s):                                                                                                    |                                                                                                    |  |
|                                                                                                    | Relacio                                                                                                    | ones Internacionales                                                                                                    | (SNIES 90844)                                                                                                    |                                                                                                    |  |
|                                                                                                    | Total de clases Inscrit<br>Total créditos acumul<br>Total semanas por pe<br>Total horas de trabajo<br>Total créditos acumul                                                                      | tas:<br>ados cursados o conva<br>priodo lectivo:<br>académico:<br>ados y aprobados:                                                                                                    | 2<br>alidados: 4<br>18<br>192<br>24                                                                                                    |                                                                                                    |  |
| Expedido en B                                                                                                    | ogotá D.C., el 26 de s                                                                                                    | eptiembre de 2024 a l                                                                                                    | as 16:04:59 PM                                                                                                    |                                                                                                    |  |
|                                                                                                    |                                                                                                    | JOSÉ FERNANDO MURILLO ZU                                                                                                    | ILUAGA                                                                                                    |                                                                                                    |  |
| El presente certificado<br>Universidad Javeriana<br>Para efectos de admis<br>página web de la Uni<br>superior derecha del m<br>La coincidencia entre I | ha sido generado y firmado de fo<br>y tiene la misma validez que los ci<br>ibilídad y fuerza probatoria según<br>versidad en la siguiente ruta Sen<br>ismo,<br>a información desplegada en panta | orma electrónica, cuenta con el ava<br>ertificados emitidos directamente p<br>I o dispuesto en la ley 527 de 199<br>vicios > Verificación de Certificado<br>alla y la contenida en el certificado i | al del Director de Admisiones y F<br>or la Univorsidad.<br>99, el interesado puede probar l<br>os Digitales, usando el código d<br>mpreso, confirma la autenticidad | Registro Académico de la Pontificia<br>a validez del mismo a través de la<br>le verificación ubicado en la parte<br>del certificado emitido. |  |
| La Universidad fue cre<br>mediante el Decreto 1:<br>multicampus, dado por                                                                              | ada ante el Ministerio de Educació<br>297 de Mayo 30 de 1964 expedido<br>el Ministerio de Educación Nacion                                                                                       | in Nacional mediante la Resolución<br>o por el Gobierno Nacional; y que o<br>nal, mediante la Resolución 013170                                                                                     | número 73 de 1933; así mismo,<br>obtuvo la renovación de la Acred<br>del 17 de julio de 2020.                                                                       | obtuvo reconocimiento institucional<br>Itación Institucional de Alta Calidad                                                                 |  |

Admisiones y Registro Académico

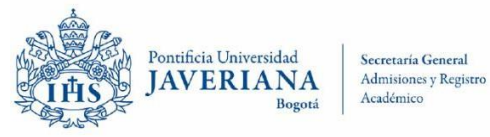

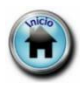

### 7. <u>Procesos Disciplinarios Estudiante</u>

|                                                                               | Bogotá Secretaria G<br>Admisiones y<br>Académico                                                                                                    | eneral<br>r Registro                                                                                                    |                                                                                                    |
|-------------------------------------------------------------------------------|----------------------------------------------------------------------------------------------------|----------------------------------------------------------------------------------------------------|----------------------------------------------------------------------------------------------------|
|                                                                               |                                                                                                    | Có                                                                                                    | digo de Verificación:                                                                                                    |
| CEF                                                                           | RTIFICACIÓN DE PRO                                                                                                    | CESOS DISCIPL                                                                                                    | INARIOS                                                                                                    |
| El Director de Admisiones<br>identificación CC<br>Tecnológica. Durante los pe | y Registro Académico<br>, estuvo matricula<br>riodos académicos que                                                                                           | o certifica que<br>do(a) al prograr<br>e se relacionan a                                                                 | , con<br>ma Especialización en Gestión<br>continuación:                                                                                                    |
| Primer Período de 2014<br>Segundo Período de 2014<br>Tercer Período de 2014   | (1410)<br>(1420)<br>(1430)                                                                                                    |                                                                                                    |                                                                                                    |
| El(la) estudiante no cuenta e<br>Este certificado se elabora p                | con ninguna anotación.<br>por solicitud expresa de                                                                                                    | l(a) estudiante.                                                                                                    |                                                                                                    |
| La validez de la certificació<br>código de verificación:                      | n se puede verificar a                                                                                                    | través de la pág                                                                                                    | gina de la Universidad usando el                                                                                                    |
| Bogotá D.C., 19 de Octubre                                                    | de 2018 a las 9:40:54                                                                                                    | AM                                                                                                    |                                                                                                    |
|                                                                               |                                                                                                    |                                                                                                    |                                                                                                    |
| JOSÉ FERNANDO MURILLO ZI                                                      | ULUAGA                                                                                                    |                                                                                                    |                                                                                                    |
| El presente certificado ha sido generado y                                    | firmado de forma electrónica, cuent<br>fez que los certificados emitidos dire<br>batoria según lo dispuesto en la le<br>ilente ruta Servícios > Vertificación | a con el aval del Director o<br>ectamente por la Universida<br>y 527 de 1999, el Interes<br>de Certificados Digitales, u | le Admisiones y Registro Académico de la Pontificia<br>Id.<br>ado puede probar la validez del mismo a través de<br>sando el código de verificación ubicado en la parte |

Secretaría General

Admisiones y Registro Académico

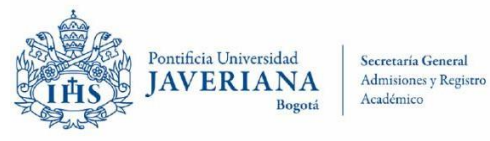

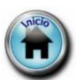

#### 8. Historial Académico por Grado Académico

| Pontificia Universidad<br>JAVERIANA<br>Bogotá<br>Académice | General<br>s y Registro |                                  |
|------------------------------------------------------------|-------------------------|----------------------------------|
|                                                            | Códi                    | go de Verificación:              |
| CERTIFICACIÓN HISTÓ                                        | RICA DE CALIFICA        | CIONES                           |
| El Director de la Oficina de Admisiones y Registro         | o Académico certific    | a que el (la) estudiante:        |
| durante sus estudios de Posgrado:                          | ha obtenit              | io las siguientes calificaciones |
|                                                            |                         |                                  |
| Asignatura                                                 | Créditos                | Calificación                     |
| Tercer Período de 2014                                     |                         |                                  |
| Programa: Especialización en                               | Gestión Tecnológica     | 1                                |
| Inscritas:                                                 | 3                       | 47                               |
| Gest Provectos de Innovación                               | 3                       | 4.4                              |
| Infraestructura Institucional                              | 3                       | 4.2                              |
| Prospectiva y Planeación Tec.                              | 3                       | 4.6                              |
| Promedio del Periodo:                                      | 4,                      | 48                               |
| Promedio Acumulado:                                        | 4,                      | 34                               |
| Asignatura                                                 | Créditos                | Calificación                     |
|                                                            |                         |                                  |
| Segundo Período de 2014<br>Programa: Especialización en    | Gostión Tocnológica     |                                  |
| Inscritas                                                  | Gestion rechologica     | 1                                |
| Innovación y Ges del Conocimie                             | 3                       | 4.7                              |
| Gest Tecno. Informática                                    | 3                       | 4.5                              |
| Desarrollo Tecnológico                                     | 3                       | 4.1                              |
| Gerencia de la innovación                                  | 3                       | 4.0                              |
| Promedio del Periodo:                                      | 4,                      | 33                               |
| Promedio Acumulado:                                        | 4,:                     | 28                               |
| Asignatura                                                 | Créditos                | Calificación                     |
| Primer Período de 2014                                     |                         |                                  |
| Programa: Especialización on                               | Costión Tocnológica     |                                  |
| Inscritas:                                                 | Gestion rechologica     | 17                               |
| Res Soc Emp                                                | 3                       | 4.8                              |
| Prop Intelectual v Transfer                                | 3                       | 3.6                              |
| Economía del Cambio Técnico                                | 3                       | 3.6                              |
| Tecnología y Sociedad                                      | 3                       | 4.9                              |
| Promedio del Periodo:                                      | 4                       | 23                               |
| Promedio Acumulado:                                        | 4,                      | 23                               |
|                                                            |                         |                                  |

Secretaría General

Admisiones y Registro Académico

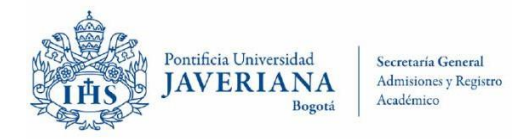

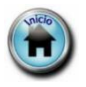

#### 9. Matricula Sin Clases Inscritas

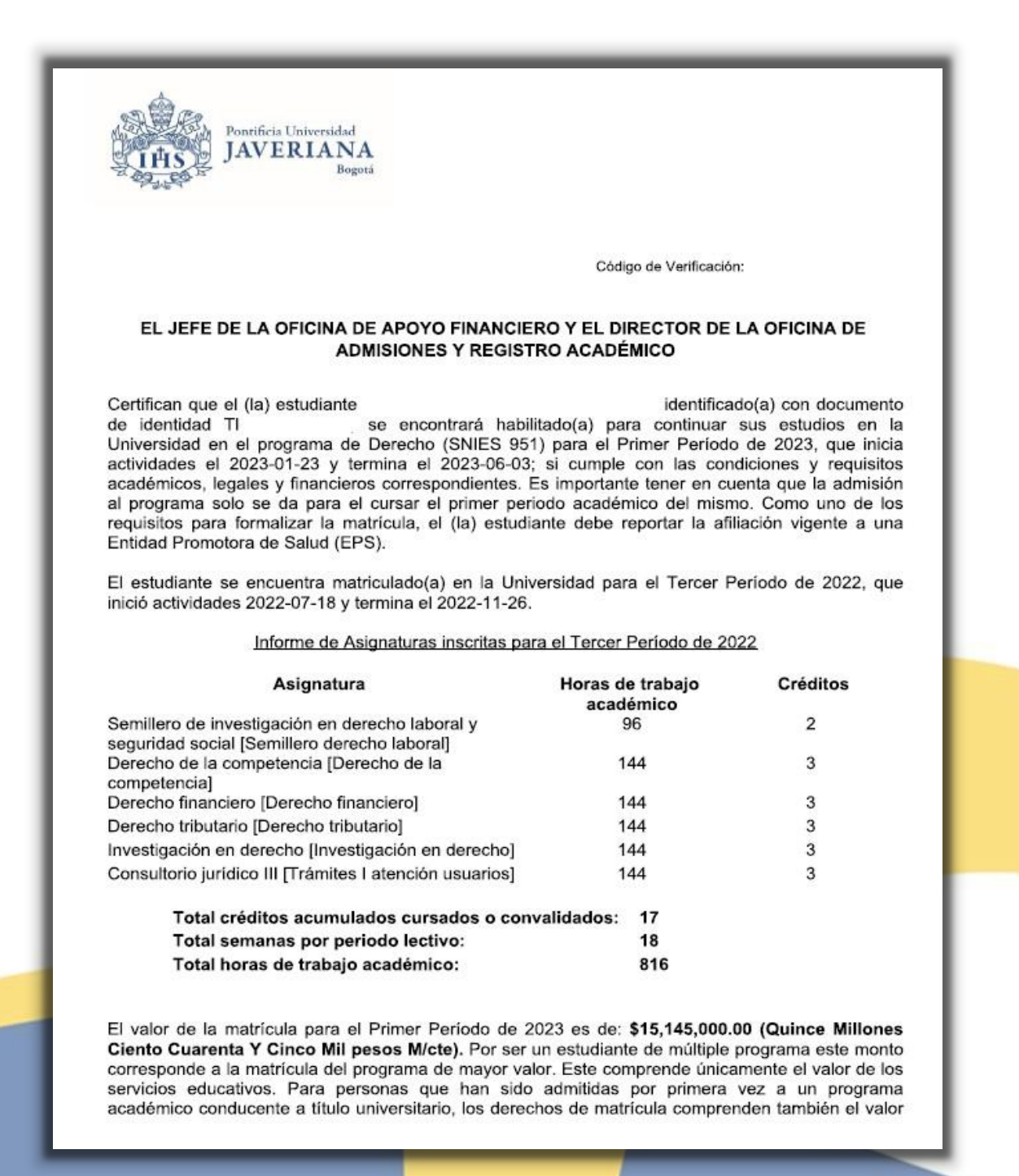

Secretaría General

Admisiones y Registro Académico

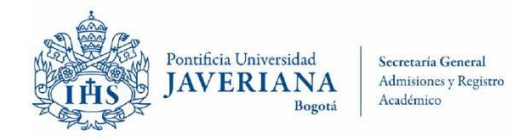

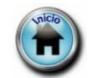

#### 10. Historial Académico con Título(s) Obtenido(s)

| <b>I</b> ĦS                | Pontificia Universidad<br>JAVERIANA<br>Bogotá | Secretaría General<br>Admisiones y Registro<br>Académico |          |                                |                                           |             |              |            |
|----------------------------|-----------------------------------------------|----------------------------------------------------------|----------|--------------------------------|-------------------------------------------|-------------|--------------|------------|
|                            |                                               |                                                          |          |                                |                                           | Código de V | erificación: |            |
|                            |                                               | CERTI                                                    | FICACIÓ  | N DE HISTORIAL ACA             | DÉMICO                                    |             |              |            |
|                            |                                               |                                                          |          |                                |                                           |             | ~~~          |            |
| Director de la             | Oficina de Admisiones                         | y Registro Ac                                            | ademico  | certifica que                  | 10                                        | dentificado | con CC       | , tiene    |
| egistradas en su           | nistorial academico las                       | siguientes asigr                                         | naturas: |                                |                                           |             |              |            |
| Ciclo Lectivo              | Departamento                                  | Grado Académico                                          | ID Curso | Asignatura                     | Programa                                  | Créditos    | Calificación | Tipo Clase |
| Primer Período de 2014     | Especialización en Gestión<br>Tecnológica     | Posgrado                                                 | 010828   | Economía del Cambio Técnico    | Especialización en Gestión<br>Tecnológica | 3           | 3.6          |            |
| Primer Período de 2014     | Especialización en Gestión<br>Tecnológica     | Posgrado                                                 | 010829   | Prop.Intelectual y Transfer.   | Especialización en Gestión<br>Tecnológica | 3           | 3.6          |            |
| Primer Período de 2014     | Especialización en Gerencia<br>Talento Humano | Posgrado                                                 | 026421   | Resp. Soc. Emp.                | Especialización en Gestión<br>Tecnológica | 3           | 4.8          |            |
| Primer Período de 2014     | Especialización en Gestión<br>Tecnológica     | Posgrado                                                 | 010789   | Tecnología y Sociedad          | Especialización en Gestión<br>Tecnológica | 3           | 4.9          |            |
| Segundo Período de<br>2014 | Especialización en Gerencia de<br>Mercadeo    | Posgrado                                                 | 025129   | Innovación y Ges.del Conocimie | Especialización en Gestión<br>Tecnológica | 3           | 4.7          |            |
| Segundo Período de<br>2014 | Especialización en Gestión<br>Tecnológica     | Posgrado                                                 | 010785   | Gest.Tecno. Informática        | Especialización en Gestión<br>Tecnológica | 3           | 4.5          |            |
| Segundo Período de<br>2014 | Especialización en Gestión<br>Tecnológica     | Posgrado                                                 | 008192   | Gerencia de la innovación      | Especialización en Gestión<br>Tecnológica | 3           | 4.0          |            |
| Segundo Período de<br>2014 | Especialización en Gestión<br>Tecnológica     | Posgrado                                                 | 008193   | Desarrollo Tecnológico         | Especialización en Gestión<br>Tecnológica | 3           | 4.1          |            |
| Tercer Período de 2014     | Especialización en Gestión<br>Tecnológica     | Posgrado                                                 | 010778   | Infraestructura Institucional  | Especialización en Gestión<br>Tecnológica | 3           | 4.2          |            |
| Tercer Período de 2014     | Especialización en Gestión<br>Tecnológica     | Posgrado                                                 | 025758   | Empren.Innov.Base Tecnológica  | Especialización en Gestión<br>Tecnológica | 3           | 4.7          |            |
| Tercer Período de 2014     | Especialización en Gerencia<br>Talento Humano | Posgrado                                                 | 024965   | Gest.Proyectos de Innovación   | Especialización en Gestión<br>Tecnológica | 3           | 4.4          |            |
| Tercer Período de 2014     | Especialización en Gestión<br>Tecnológica     | Posgrado                                                 | 010777   | Prospectiva y Planeación Tec.  | Especialización en Gestión<br>Tecnológica | 3           | 4.6          |            |
|                            |                                               |                                                          |          |                                |                                           |             |              |            |

Académico Posgrado

Esp. Gestión Tecnológica

Especialista En Gestión Tecnológica

de Registro 06/06/2015 5894,118,46

#### NOTA: Esta certificación no aplica para el sistema RAIP

Secretaría General

Admisiones y Registro Académico

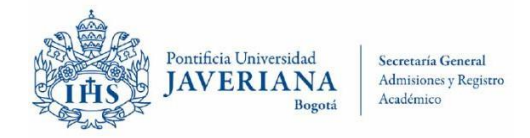

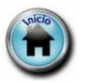

#### 11. Calificaciones RAI

| Pontificia Universidad<br>JAVERIANA<br>Bogotá                                              |                                                                             |
|--------------------------------------------------------------------------------------------|-----------------------------------------------------------------------------|
|                                                                                            |                                                                             |
|                                                                                            | Código de Verificación:                                                     |
| EL DIRECTOR DE LA OFICINA DE ADMISIO                                                       | ONES Y REGISTRO ACADÉMICO                                                   |
| Certifica que el (la) estudiante:<br>de identidad CC ha obtenido las siguient<br>Posgrado: | identificado(a) con documento<br>tes calificaciones durante sus estudios de |
| Asignatura                                                                                 | Calificación                                                                |
| Primer Periodo de 1986<br>Programa: Especialización en Ortope                              | edia y Traumatología (SNIES 981)                                            |
| INSCRITAS:<br>RELACIONES HUMANAS IRELAC.HUMAN.1                                            | 5.0                                                                         |
| MANEJO DE HISTORIA CLÍNICA [MANEJO DE                                                      | 4.0                                                                         |
| HISTOJ<br>CRITERIO CLÍNICO ICRITERIO CLINICI                                               | 4.3                                                                         |
| HABILIDAD MANUAL []                                                                        | 4.5                                                                         |
| HABILIDAD DOCENTE []                                                                       | 3.8                                                                         |
| ACTIVIDADES ESPECIALES [ACTIVIDADES ESP]<br>TRABAJO EN EQUIPO [TRABAJO EN EQUI]            | 4.5<br>4.8                                                                  |
| Promedio del Periodo:                                                                      | 4.00                                                                        |
| Asianshure                                                                                 |                                                                             |
| Asignatura                                                                                 | Calificación                                                                |
| Primer Periodo de 1987                                                                     |                                                                             |
| Programa: Especialización en Ortope                                                        | edia y Traumatología (SNIES 981)                                            |
| RELACIONES HUMANAS [RELAC.HUMAN.]                                                          | 5.0                                                                         |
| MANEJO DE HISTORIA CLÍNICA [MANEJO DE<br>HISTO]                                            | 4.0                                                                         |
| CRITERIO CLÍNICO [CRITERIO CLINIC]                                                         | 4.3                                                                         |
| HABILIDAD MANUAL []                                                                        | 4.5                                                                         |
| HABILIDAD DOCENTE []                                                                       | 3.8                                                                         |
| TRABAJO EN EQUIPO [TRABAJO EN EQUI]                                                        | 4.5                                                                         |
| Promedio del Periodo:<br>Promedio Acumulado:                                               | 4.00<br>4.00                                                                |
| Asignatura                                                                                 | Calificación                                                                |
| Primer Periodo de 1988                                                                     |                                                                             |
| Programa: Especialización en Ortens                                                        | dia v Troumatalagía (CNUES 001)                                             |

Secretaría General

Admisiones y Registro Académico

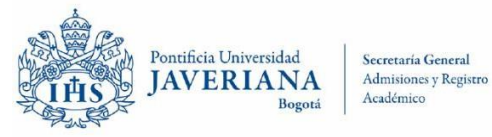

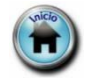

#### 12. Presenta Procesos Disciplinarios el Egresado

| JAV                                                                                                    | cia Universidad Secretaría General<br>'ERIANA<br>Bogotá Admisiones y Registro<br>Académico                                                                                                    |
|----------------------------------------------------------------------------------------------------|----------------------------------------------------------------------------------------------------|
|                                                                                                    | Código de Verificación:                                                                                                    |
| EL DIRECT                                                                                                    | OR DE LA OFICINA DE ADMISIONES Y REGISTRO ACADÉMICO                                                                                                    |
| Informa que<br>, obtuvo el tít<br>Los periodos académic                                                                                                    | , Identificado (a) con documento de identidad CC<br>ulo de ESPECIALISTA EN GESTIÓN TECNOLÓGICA el 06 de junio de 2015.<br>os cursados por el estudiante son los siguientes:                                                                                                    |
|                                                                                                    | Períodos                                                                                                    |
|                                                                                                    | Tercer Período de 2014 (1430)<br>Segundo Período de 2014 (1420)<br>Primer Período de 2014 (1410)                                                                                                    |
| Este certificado no inclu<br>(la) estudiante.                                                                                                    | uye anotaciones derivadas de procesos disciplinarios por solicitud expresa del                                                                                                    |
|                                                                                                    |                                                                                                    |
| Bogotá D.C., 19 de Oct                                                                                                    | tubre de 2018.                                                                                                    |
| Bogotá D.C., 19 de Oc                                                                                                    | JOSÉ FERNANDO MURILLO ZULUAGA                                                                                                    |
| Bogotá D.C., 19 de Oct                                                                                                    | tubre de 2018.<br>JOSÉ FERNANDO MURILLO ZULUAGA                                                                                                    |
| El presente certificado ha sido gene<br>Universidad Javeriana y tiene la miss<br>Para efectos de admisibilidad y fue<br>la página web de la Universidad er<br>supetor diversida el mismo                                                                   | tubre de 2018.<br>JOSÉ FERNANDO MURILLO ZULUAGA<br>arado y firmado de forma electrónica, cuenta con el aval del Director de Admisiones y Registro Académico de la Pontificia<br>ma validez que los certificados emitidos directamente por la Universidad.<br>araz probatoria según lo dispuesto en la ley 527 de 1999, el interesado puede probar la validez del mismo a través de<br>la siguiente ruta Servícios > Verificación de Certificados Digitales, usando el código de verificación ubicado en la parte                                                                                                    |
| Bogotá D.C., 19 de Oct<br>El presente certificado ha sido gene<br>Universidad Javeriana y tiene la mis<br>Para efectos de admisibilidad y fue<br>la página web de la Universidad er<br>superior derecha del mismo.<br>La colncidencia entre la Información | tubre de 2018.<br>JOSÉ FERNANDO MURILLO ZULUAGA<br>stado y firmado de forma electrónica, cuenta con el aval del Director de Admisiones y Registro Académico de la Pontificia<br>ma validez que los certificados emitidos directamente por la Universidad.<br>arza probatoría según lo dispuesto en la ley 527 de 1999, el interesado puede probar la validez del mismo a través de<br>la siguiente ruta Servicios > Verificación de Certificados Digitales, usando el código de verificación ubicado en la parte<br>desplegada en pantalia y la contenida en el certificado Impreso, confirma la autenticidad del certificado emitido. |

Secretaría General

Admisiones y Registro Académico

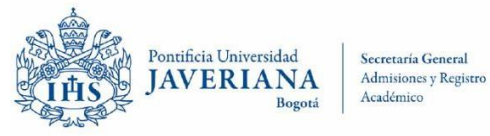

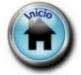

#### 13. Equivalencia de Título de Pregrado de Diplomado

| Pontificia Universidad<br>JAVERIANA<br>Bogotá<br>Bogotá<br>Académico                                                                                                    |
|----------------------------------------------------------------------------------------------------|
| Código de Verificación:                                                                                                    |
| EL DIRECTOR DE LA OFICINA DE ADMISIONES Y REGISTRO ACADÉMICO                                                                                                    |
| Certifica que , identificado (a) con documento de identidad CC , obtuvo el título de DIPLOMADO EN TEOLOGÍA el 08 de marzo de 1996, de acuerdo al Acta de grado No. , Libro No. , Folio No Este título equivale a un programa universitario conducente a título de Educación Superior de Pregrado y lo habilita para el ejercicio de una profesión, de acuerdo con la legislación vigente al momento de su expedición.                                                                                                    |
| Bogotá D.C., 19 de Octubre de 2018 a las 12:10:04.                                                                                                    |
|                                                                                                    |
| JOSÉ FERNANDO MURILLO ZULUAGA                                                                                                    |
| El presente certificado ha sido generado y firmado de forma electrónica, cuenta con el aval del Director de Admisiones y Registro Académico de la Pontificia<br>Universidad Javeriana y tiene la misma validez que los certificados emitidos directamente por la Universidad.<br>Para efectos de admisibilidad y fuerza probatoria según lo dispuesto en la ley 527 de 1999, el interesado puede probar la validez del mismo a través de<br>la página web de la Universidad en la siguiente ruta Servicios > Verificación de Certificados Digitales, usando el código de verificación ubicado en la parte<br>superior derecha del mismo.<br>La coincidencia entre la información desplegada en pantalla y la contenida en el certificado Impreso, confirma la autenticidad del certificado emitido.<br>La información de grados que otorgan títulos a los estudiantes de programas offecidos por la Universidad, son considerados públicos, y por lo tanto se<br>encuentran dentro del macoo exococional del articulo 10° de la Ley 1551 de 2012 (Ley estatutaria y conceral de Protección de Datos). Es por esto que la                                                                                                    |
| Pontifical Universidad Javeriana, la curajir y prestar un servicio público, por delegación del Ministerio de Educación Nacional y obrando en nombre de la<br>República de Colombia, tiene la libre facuitad de suministrar los datos de contenido público a quien tenga un interês por conocerios. Para todos los efectos,<br>serán de aplicación las normas vigentes sobre Habeas Data – Datos Personales, en especial las consagradas en el Art. 15 de la Constitución Política Nacional,<br>la Ley estatutaria no 1266 de 2008; los Decretos Reglamentarios Decreto 1727 de 2009 y Decreto 2952 de 2010; la Ley Estatutaria No 1581 de 2012, y su<br>Decreto reglamentario 1377 de 2013; y demás normas aplicables; y será de entera responsabilidad de los usuarios del sistema implementado, el manejo, uso,<br>destinación y almacenamiento. El acceso y consulta de los datos personales contenidos en la base de datos proporcionados, quedara de igual forma<br>supeditado, y se deberá dar cumplimiento por parte de los usuarios, a lo previsto y dispuesto en las directrices sobre manejo de datos personales expedida por<br>la Pontifica Universidad Javeriana, la cual puede ser consultad en <u>http://www.javetiana.edu.co/documentos/tratamiento_datos_personales.pdf</u> |
|                                                                                                    |

Secretaría General

Admisiones y Registro Académico

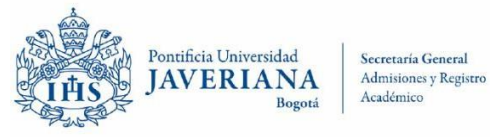

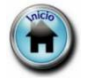

#### 14. Autenticidad de Título Obtenido

| Pontificia Universidad<br>JAVERIANA<br>Bogotá Bogotá Secretaría General<br>Admisiones y Registro<br>Académico                                                                                                    |
|----------------------------------------------------------------------------------------------------|
| Código de Verificación:                                                                                                    |
| EL DIRECTOR DE LA OFICINA DE ADMISIONES Y REGISTRO ACADÉMICO                                                                                                    |
| Certifica que , identificado(a) con documento de identidad CC<br>, obtuvo el título de ESPECIALISTA EN GESTIÓN TECNOLÓGICA el 06 de junio de<br>2015, de acuerdo al Acta de grado No. , Libro No. , Folio No. y recibió el diploma número<br>159601 que le acredita como tal.                                                                                                    |
| Bogotá D.C., 19 de Octubre de 2018 a las 10:10:54.                                                                                                    |
| JOSÉ FERNANDO MURILLO ZULUAGA                                                                                                    |
| El presente certificado ha sido generado y firmado de forma electrónica, cuenta con el avai del Director de Admisiones y Registro Académico de la Pontificia                                                                                                    |
| Universidad Javenana y tiene la misma validez que los certificados emitidos directamente por la Universidad.<br>Para efectos de admisibilidad y fuerza probatoria según lo dispuesto en la ley 527 de 1999, el interesado puede probar la validez del mismo a través de<br>la página web de la Universidad en la siguiente ruta Servicios > Verificación de Certificados Digitales, usando el código de verificación ubicado en la parte<br>superior derecha del mismo.                                                                                                    |
| La coincidencia entre la información despiegada en pantalla y la contenida en el certificado impreso, contirma la autenticidad del certificado emitido.<br>La información de grados que otorgan títulos a los estudiantes de programas offecidos por la Universidad, son considerados públicos, y por lo tanto se                                                                                                    |
| encuentran gentro gei marco exceptional dei articulo 10° de la Ley 1581 de 2012 (Ley estatutaria y general de Protección de Datos). Es por esto que la<br>Pontificia Universidad Javertana al cumplir y prestar un servicio público, por delegación del Ministerio de Educación Nacional y obrando en nombre de la<br>República de Colombia, tiene la libre facultad de suministrar los datos de contenido público a quien tenga un interés por conocerlos. Para todos los efectos,<br>serán de aplicación las normas vigentes sobre Habeas Data – Datos Personales, en especial las consagradas en el Art. 15 de la Constitución Política Nacional,<br>la Ley estatutaria No 1266 de 2005; los Decretos Reglamentantos Decreto 1727 de 2009 y Decreto 2952 de 2010; la Ley Estatutaria No 1561 de 2012, y su<br>Decreto reglamentario 1377 de 2013; y demás normas aplicables; y será de entera responsabilidad de los sustarios del sistema implementado, el manejo, uso,<br>destinación y almacenamiento. El acceso y consulta de los datos personales contenidos en la base de datos proporcionados, quedara de ligual forma<br>supeditado, y se deberá dar cumplimiento por parte de los usuarlos, a lo previsto y dispuesto en las directrices sobre manejo de datos personales expedida por<br>la Pontifica Universidad Javertana, la cual puede ser consultada en <u>http://www.javerlana.edu.co/documentos/tratamiento_datos_personales.pdf</u> |
|                                                                                                    |

Secretaría General

Admisiones y Registro Académico

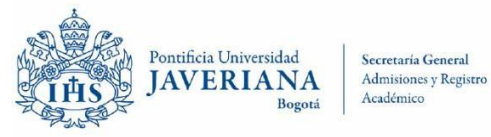

Secretaría (

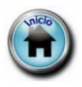

démico

# **CERTIFICACIONES EN AUTOSERVICIO**

#### 15. Reconocimiento Oficial de la Universidad

|                                                                                                    |                                                                                                    | Código de 1                                                                                                    | /erificación:                                                                                                    |
|----------------------------------------------------------------------------------------------------|----------------------------------------------------------------------------------------------------|----------------------------------------------------------------------------------------------------|----------------------------------------------------------------------------------------------------|
| EL DIRECTOR DE L                                                                                                    | A OFICINA DE ADMISI                                                                                                    | ONES Y REGISTR                                                                                                    | O ACADÉMICO                                                                                                    |
| Informa que la Universidad fr<br>Resolución número 73 de 1933<br>1297 de Mayo 30 de 1964 ex<br>Acreditación Institucional de Alt<br>mediante la Resolución 013170                                                                                                    | ue creada ante el Mir<br>8; así mismo, obtuvo reo<br>pedida por el Gobierno<br>a Calidad multicampus,<br>o del 17 de julio de 2020.                                                                                                    | nisterio de Educac<br>conocimiento institur<br>Nacional; y que o<br>dada por el Ministe                                                                                                    | ón Nacional mediante la<br>cional mediante el Decreto<br>btuvo la renovación de la<br>rio de Educación Nacional,                                                                                                    |
| Esta constancia se expide por s<br>documento de identidad CC<br>septiembre de 2003.                                                                                                    | solicitud de<br>, obtuvo el tít                                                                                                    | ulo de MAGISTRA                                                                                                    | , identificado (a) con<br>EN BIOLOGÍA el 09 de                                                                                                    |
| Bogotá D.C., 29 de Julio de 202                                                                                                    | 20 a las 21:07:35.                                                                                                    |                                                                                                    |                                                                                                    |
|                                                                                                    | JOSÉ FERNANDO MURIL                                                                                                    | LO ZULUAGA                                                                                                    |                                                                                                    |
| El presente certificado ha sido generado y firmad<br>Universidad Javeriana y tiene la misma validez qu                                                                                                    | do de forma electrónica, cuenta con e<br>ue los certificados emitidos directamen                                                                                                    | el aval del Director de Admisio<br>de por la Universidad.                                                                                                    | nes y Registro Académico de la Pontificia                                                                                                    |
| Para efectos de admisibilidad y fuerza probator<br>la página web de la Universidad en la siguiente<br>superior derecha del mismo.                                                                                                    | ia según lo dispuesto en la ley 527<br>ruta Servicios > Verificación de Cen                                                                                                    | de 1999, el interesado puede<br>Micados Digitales, usando el o                                                                                                    | probar la validez del mismo a través de<br>ódigo de verificación ubicado en la parte                                                                                                    |
| La coincidencia entre la información desplegada o                                                                                                    | en pantalla y la contenida en el certific                                                                                                    | ado impreso, confirma la auter                                                                                                    | licidad del certificado emitido.                                                                                                    |
| La información de grados que otorgan títulos a<br>encuentran dentro del marco excepcional del ar<br>Pontificia Universidad Javeriana al cumplir y pri<br>República de Colombia, tiene la libre facultad de<br>serán de aplicación las normas vigentes sobre Hi<br>la Ley estatutaria No 1266 de 2008; los Decreto<br>Decreto reglamentario 1377 de 2013; y demás n<br>destinación y almacenamiento. El acceso y co<br>supeditado, y se deberá dar cumplimiento por pa<br>la Pontifica Universidad Javeriana, la cual puede | I los estudiantes de programas ofrec<br>trusio 10" de la Ley 1581 de 2012 (<br>estar un servicio público, por delega<br>e suministrar los datos de contenido p<br>bacea Data - Datos Personales, en es<br>s Reglamentarios Decreto 1727 de 2<br>marsa aplicaties; y será de entora ree<br>nsulta de los datos personales con<br>te de los usuarios, a lo previsto y das<br>en consultada en <u>tero /www.lawenan</u> | idos por la Universidad, som<br>Ley estatutaria y general de i<br>ción del Ministerio de Educad<br>biblico a quien tenga un interé<br>pecial las consagradas en el A<br>009 y Decreto 2952 de 2010;<br>ponsabilidad de los usuarios d<br>enidos en las directrices sobre<br>a del confumentostratamen | considerados públicos, y por lo tanto se<br>rotección de Datos). Es por esto que la<br>ón Nacional y obrando en nombre de la<br>s por conocerlos. Para todos los efectos,<br>r.r. 15 de la Constitución Política Nacional,<br>a Ley Estantutaria No 1581 de 2012, y su<br>el sistema implementado, el manejo, uso,<br>proporcionados, quedara de igual forma<br>manejo de datos personales expedida por<br>los datos personales con |
|                                                                                                    |                                                                                                    |                                                                                                    |                                                                                                    |
| arrera 7* # 408-36 Piso 0. PBX: 3208320 Ext.<br>ersonería Jurídica: Resolución 73 del 12 de D<br>GLADA MNEDUCACIÓN                                                                                                    | 2054. Nit. 860.013.720-1, Bogot<br>iciembre de 1933 - Ministerio de                                                                                                    | á D.C., Colombia<br>Gobierno.                                                                                                    | Pierro 1 de 1                                                                                                    |
|                                                                                                    |                                                                                                    |                                                                                                    |                                                                                                    |

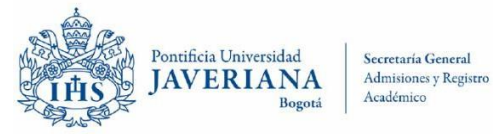

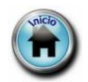

#### 16. Terminación de Plan de Estudios con Fecha Prevista de Grado

| Pontificia Universidad<br>JAVERIANA<br>Bogota                                                                                                    |             |
|----------------------------------------------------------------------------------------------------|-------------|
| Código de Verificación:                                                                                                    |             |
| EL DIRECTOR DE LA OFICINA DE ADMISIONES Y REGISTRO ACADÉMICO                                                                                                    |             |
| Certifica que identificado(a) con documento de identidad CC<br>ha aprobado el plan de estudios correspondiente al programa Bacteriología (SNIES<br>943), y en el momento tiene pendiente el grado previsto para el día 05 de septiembre de 2024.                                                                                                    |             |
| Bogotá D.C., 29 de julio de 2024 a las 14:07:53.                                                                                                    |             |
| JOSÉ FERNANDO MURILLO ZULUAGA                                                                                                    |             |
| El presente certificado ha sido generado y firmado de forma electrónica, cuenta con el aval del Director de Admisiones y Registro Académico de la Pontificia<br>Universidad Javeriana y tiene la misma validez que los certificados emitidos directamente por la Universidad.<br>Para efectos de admisibilidad y fuerza probatoria según lo dispuesto en la ley 527 de 1999, el interesado puede probar la validez del mismo a través de la<br>página web de la Universidad en la siguiente ruta Servicios ~ Verificación de Certificados Digitales, usando el código de verificación ubicado en la parte<br>superior derecha del mismo.<br>La coincidencia entre la información desplegada en pantalia y la contenida en el certificado impreso, confirma la autenticidad del certificado emitido.                                                                                                    |             |
| La información de grados que otorgan títulos a los estudiantes de programas ofrecidos por la Universidad, son considerados públicos, y por lo tanto se<br>encuentran dentro del marco excepcional del artículo 10° de la Ley 1581 de 2012 (Ley estatutaria y general de Protección de Datos). Es por esto que la<br>Pontificia Universidad Javeriana al cumplir y prestar un servicio público, por delegación del Ministerio de Educación Nacional y obrando en nombre de la<br>República de Colombia, tiene la libre facultad de suministrar los datos de contenido público a quien tenga un interés por conocerios. Para todos los efectos,<br>serán de aplicación las normas vigentes sobre Habeas Data Datos Personales, en especial las consagradas en el Art. 15 de la Constitución Política Nacional,<br>la Ley estatutaria No 1266 de 2008; los Decretos Reglamentarios Decreto 1727 de 2009 y Decreto 2952 de 2010; la Ley Estatutaria No 1581 de 2012, y su<br>Decreto reglamentario 1377 de 2013; y demás normas aplicables; y será de entera responsabilidad de los usuarios del sistema Implementado, el manejo, uso,<br>destinación y almacenamiento. El acceso y consulta de los usuarios, a lo previsto y dispuesto en las directrices sobre manejo de datos personales expedida por<br>la Pontifica Universidad Javentana, la cual puede ser consultada en https://www.javentana.edu.co/recursosdb/20125/720078/Acuerdo-N-743-Política-de-<br>Proteccion-de-Datos-Personales dat |             |
| La Universidad fue creada ante el Ministerio de Educación Nacional mediante la Resolución número 73 de 1933; así mismo, obtuvo reconocimiento institucional<br>mediante el Decreto 1297 de Mayo 30 de 1964 expedido por el Gobierno Nacional; y que obtuvo la renovación de la Acreditación Institucional de Alta Calidad<br>multicampus, dado por el Ministerio de Educación Nacional, mediante la Resolución 013170 del 17 de julio de 2020.                                                                                                    |             |
| a: Este certificado se expedirá únicamente para quienes hubiesen pagado los Derech                                                                                                    | os de Grado |

Secretaría General

Admisiones y Registro Académico

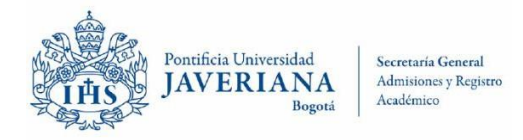

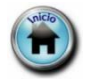

#### 17. Puesto Ocupado en una Cohorte de Graduación

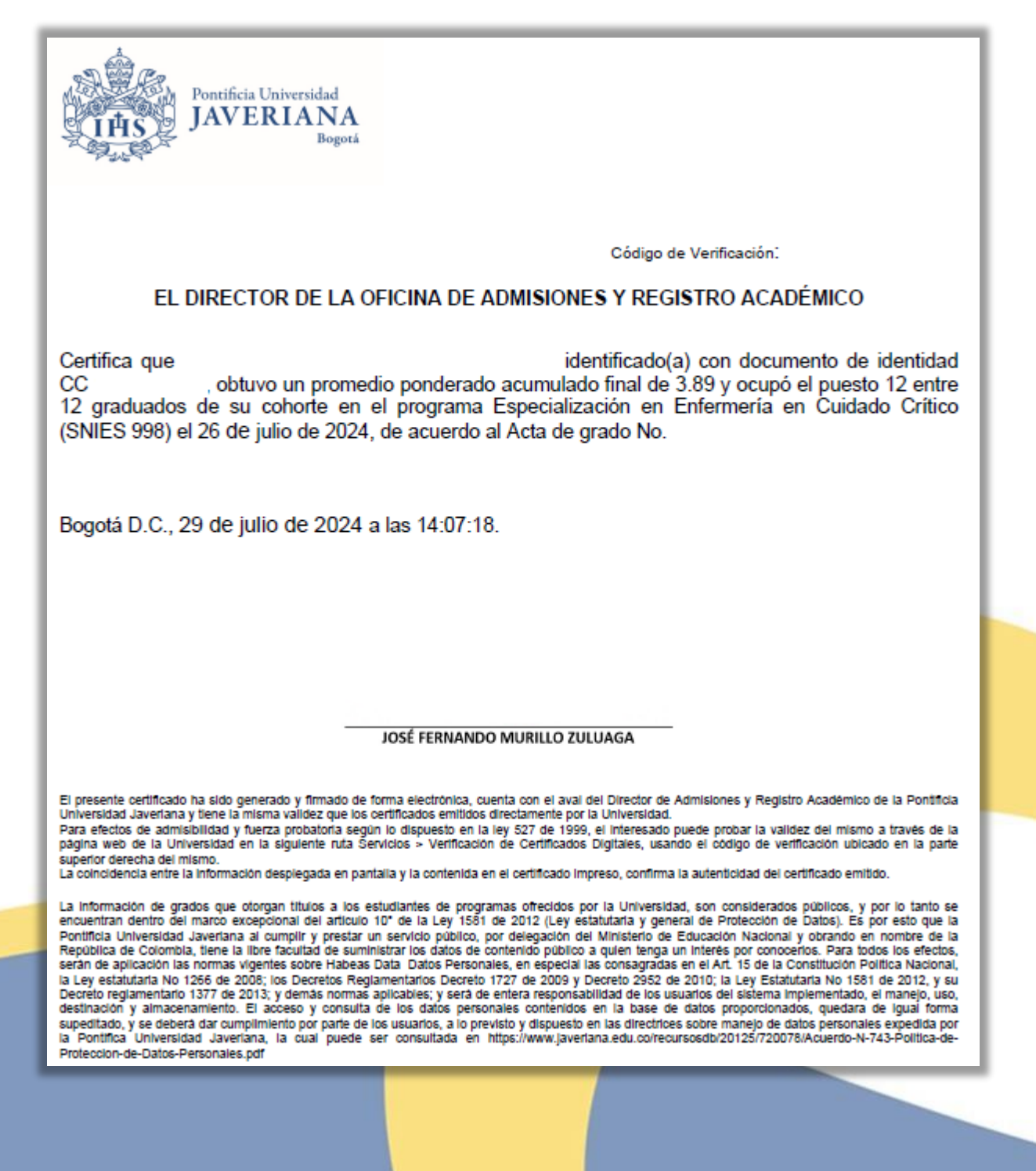

Secretaría General

Admisiones y Registro Académico

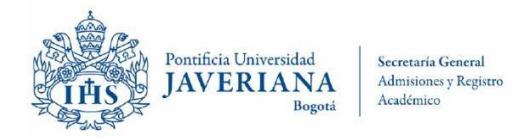

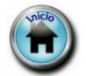

#### 18. No se otorga Promedio Ponderado Acumulado Final

|                  | Pontificia Universidad<br>JAVERIANA<br>Bogotá                                                                                                    |
|------------------|----------------------------------------------------------------------------------------------------|
|                  | Código de Verificación:                                                                                                    |
|                  | EL DIRECTOR DE LA OFICINA DE ADMISIONES Y REGISTRO ACADÉMICO                                                                                                    |
|                  | Informa que la Pontificia Universidad Javeriana no expide una certificación que presente únicamente<br>el "promedio ponderado acumulado del programa" pues se considera parte integral del registro<br>académico del estudiante en la Universidad. En la Certificación Histórica de Calificaciones se incluye<br>todo el historial académico del estudiante, en el programa que ha cursado en la Universidad, y se<br>incluye al final de cada periodo académico la información del Promedio Ponderado de Periodo como<br>el Promedio Ponderado Acumulado.                                                                                                    |
|                  | De acuerdo con el numeral 98 del Reglamento de Estudiantes para calcular el promedio ponderado<br>acumulado se aplicará el mismo procedimiento utilizado para calcular el promedio ponderado de un<br>periodo académico, se tendrán en cuenta todas las asignaturas cursadas por el estudiante desde el<br>comienzo de los estudios en el Programa Académico en que se encuentra matriculado hasta el<br>momento del cómputo. Se Incluyen: las asignaturas aprobadas, las reprobadas, y las asignaturas<br>validadas y reconocidas en virtud de un programa de movilidad. No se incluyen las asignaturas<br>homologadas ni las reconocidas que han sido cursadas en la Universidad.                                                                                                    |
|                  | Esta constancia se elabora por solicitud de                                                                                                    |
|                  | Bogotá D.C., 29 de julio de 2024 a las 14:07:02.                                                                                                    |
|                  |                                                                                                    |
|                  |                                                                                                    |
|                  | JOSÉ FERNANDO MURILLO ZULUAGA                                                                                                    |
|                  | El amente antificade las side energede y formade de forme electrónice, queste con el quel del Director de Administres y Desistes Académice de la Destificio                                                                                                    |
|                  | El presence executado ha sido generado y inimato de roma erectorina, cuenta con el avia del Director de Aurisiónes y Registro Academico de la Ponnicia<br>Universidad Javersina y tiene la misma validez que los certificados emitidos directamente por la Universidad.<br>Para efectos de admisibilidad y fuerza probatoria según lo dispuesto en la ley 527 de 1999, el interesado puede probar la validez del mismo a través de la<br>página web de la Universidad en la siguiente ruta Servicios > Verificación de Certificados Digitales, usando el código de verificación ubicado en la parte<br>superior derecha del mismo.<br>La coincidencia entre la información desplegada en pantalla y la contenida en el certificado impreso, confirma la autenticidad del certificado emitido.                                                                                                    |
|                  | La información de grados que otorgan títulos a los estudiantes de programas ofrecidos por la Universidad, son considerados públicos, y por lo tanto se<br>encuentran dentro del marco excepcional del artículo 10° de la Ley 1581 de 2012 (Ley estatutaria y general de Protección de Datos). Es por esto que la<br>Pontificia Universidad Javeriana al cumplir y prestar un servicio público, por delegación del Ministerio de Educación Nacional y obrando en nombre de la<br>República de Colombia, tiene la libre facultad de suministrar los datos de contenido público a quien tenga un interés por conocerlos. Para todos los efectos,<br>serán de aplicación las normas vigentes sobre Habeas Data Datos Personales, en especial las consagradas en el Art. 15 de la Constitución Política Nacional,<br>la Ley estatutaria No 1266 de 2008; los Decretos Reglamentarios Decreto 1727 de 2009 y Decreto 2952 de 2010; la Ley Estatutaria No 1581 de 2012, y su |
|                  |                                                                                                    |
| Secretaría Gener | ral Admisiones y Registr                                                                                                    |

Admisiones y Registro Académico

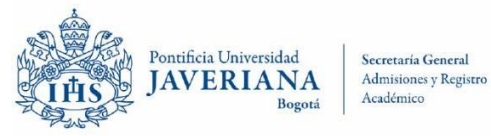

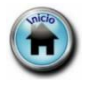

#### 19. <u>Terminación de Plan de Estudios, Pendiente Tramites Académicos.</u>

|                                                                                                    | codigo de Verificación.                                                                                                    |
|----------------------------------------------------------------------------------------------------|----------------------------------------------------------------------------------------------------|
| EL DIRECTOR DE LA                                                                                                    | OFICINA DE ADMISIONES Y REGISTRO ACADÉMICO                                                                                                    |
| rtifica que<br>ha aprobado el pla<br>NIES 925), y en el momento ti<br>tención del título.                                                                                                    | identificado(a) con documento de identidad CC<br>n de estudios correspondiente al programa de Diseño Industrial<br>ene pendiente los tramites académicos y administrativos para la                                                                                                    |
| gotá D.C., 29 de julio de 2024                                                                                                    | a las 14:07:16.                                                                                                    |
| resente certificado ha sido generado y firmado de<br>versidad Javeriana y tiene la misma validez que los<br>a efectos de admisibilidad y fuerza probatoria seg<br>ina web de la Universidad en la siguiente ruta S<br>erior derecha del mismo.<br>colncidencia entre la información despiegada en pa                                                                                                    | JOSE FERNANDO MURILLO ZULUAGA<br>forma electrónica, cuenta con el aval del Director de Admisiones y Registro Académico de la Pontificia<br>certificados emilitos directamente por la Universidad.<br>Un lo dispuesto en la ley 527 de 1999, el interesado puede probar la validez del mismo a través de la<br>ervicios > Verificación de Certificados Digitales, usando el código de verificación ubicado en la parte<br>ntalla y la contenida en el certificado Impreso, confirma la autenticidad del certificado emitido.                                                                                                    |
| Información de grados que otorgan títulos a los                                                                                                    | estudiantes de programas ofrecidos por la Universidad, son considerados públicos, y por lo tanto se<br>10° de la Ley 1581 de 2012 (Ley estatutaria y general de Protección de Datos). Es por esto que la<br>un servicio público, por delegación del Ministerio de Educación Nacional y obrando en nombre de la<br>inistrar los chases de contenido público a quien beras un interés por concendos. Baza todos los deretos                                                                                                    |
| suentran dentro dei marco excepcional dei articuli<br>tittola Universidad Javerlana al cumpilir y prestar<br>pública de Colombia, tiene la libre facultad de sun<br>an de aplicación las normas vigentes sobre Habea<br>e, estatutaria No 1266 de 2006; los Decretos Re<br>creto reglamentario 1377 de 2013; y demás norma<br>situación y aimacenamiento. El acceso y consult<br>veditado, y se deberá dar cumpilmiento por parte de<br>Pontifica Universidad Javeriana, la cual puede<br>teccion-de-Datos-Personales.pdf | Data Datos Personales, en especial las consagradas en el Art. 15 de la Constitución Política Nacional,<br>jamentarios Decreto 1727 de 2009 y Decreto 2952 de 2010; la Ley Estatutaria No 1581 de 2012, y su<br>aplicables; y será de entera responsabilidad de los usuarios del sistema implementado, el manejo, uso,<br>a de los datos personales contenidos en la base de datos proporcionados, quedara de igual forma<br>los usuarios, a lo previsto y dispuesto en las directrices sobre manejo de datos personales expedida por<br>ser consultada en https://www.javertana.edu.co/recursosdb/20125/720078/Acuerdo-N-743-Politica-de- |

Secretaría General

Admisiones y Registro Académico

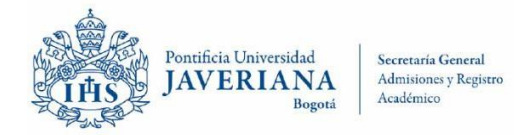

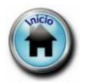

#### 20. Datos de Grado, Fecha de Inicio, Terminación y Periodos Cursados

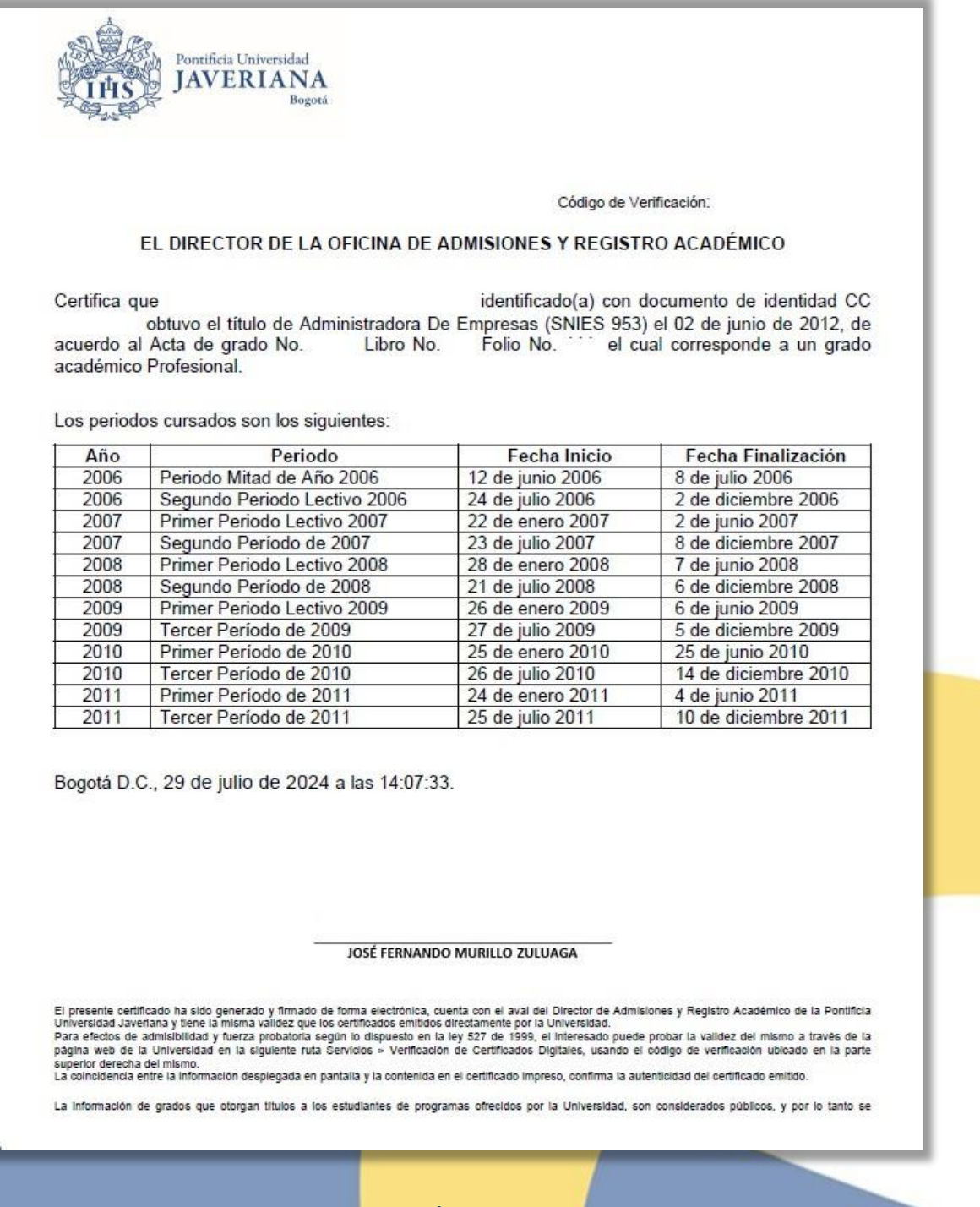

NOTA: Esta certificación no aplica para el sistema RAIP

Secretaría General

Admisiones y Registro Académico

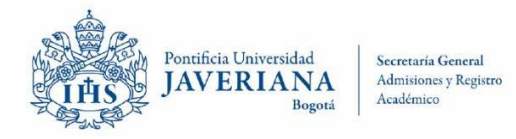

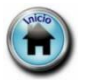

#### 21. No Puesto para Posgrado

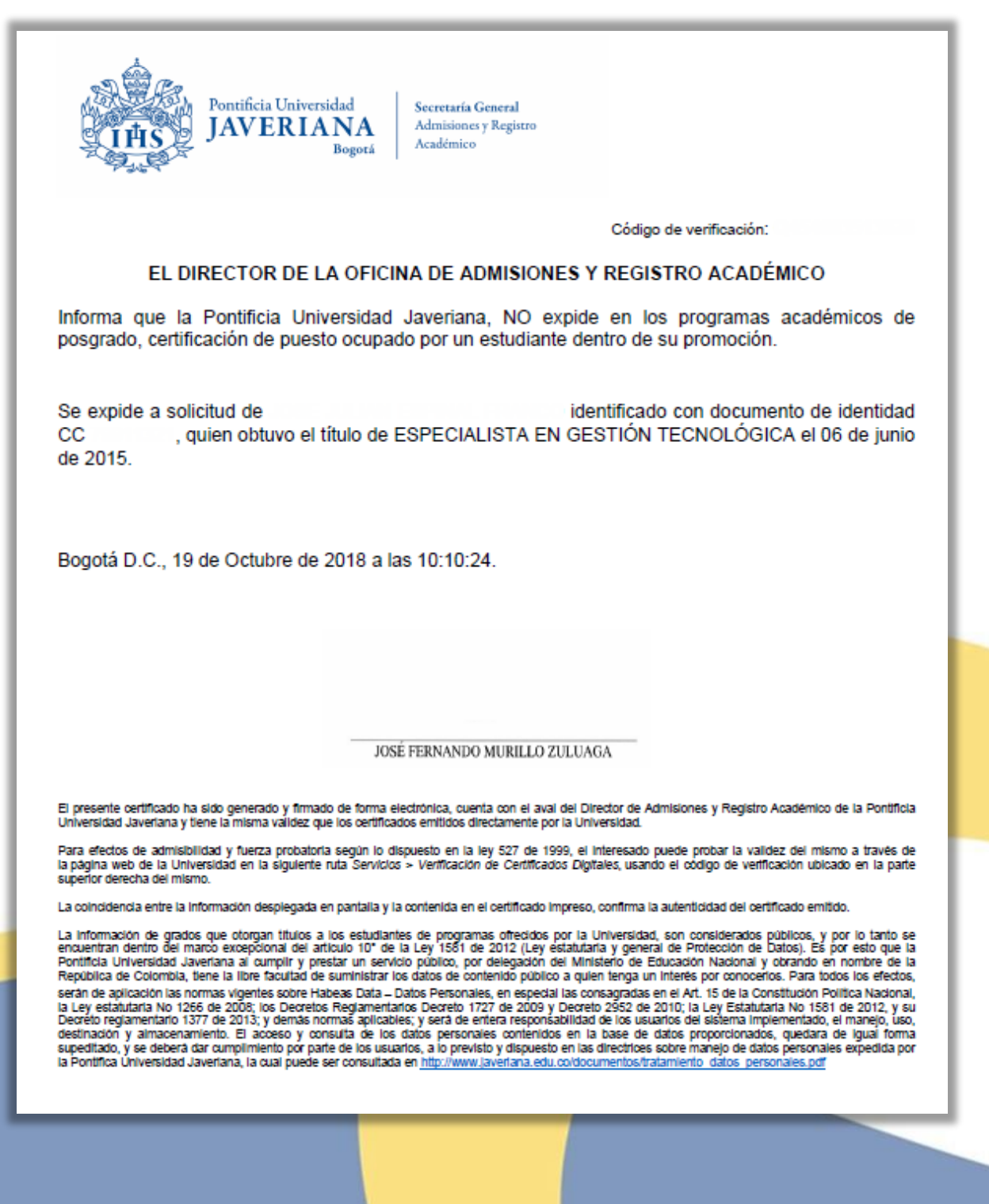

Secretaría General

Admisiones y Registro Académico

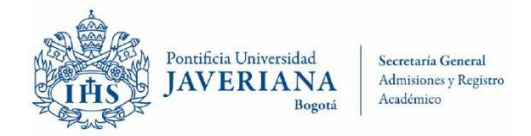

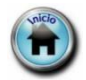

#### 22. Verificación Múltiple de Título

|                                                                                                    | c                                                                                                    | Código de Verificación:                                                                                                    |                                                                                                |
|----------------------------------------------------------------------------------------------------|----------------------------------------------------------------------------------------------------|----------------------------------------------------------------------------------------------------|------------------------------------------------------------------------------------------------|
| EL DIRECTOR DE LA OFIC                                                                                                    | INA DE ADMISIONES                                                                                                    | Y REGISTRO ACADÉM                                                                                                    | lico                                                                                           |
| Certifica que de acuerdo con la sol<br>Jniversidad Javeriana por<br>dentidad CC con fecha de l                                                                                                    | iicitud realizada, el(los)<br>nacimiento s                                                                                                    | título(s) obtenido(s) e<br>identificado(a) con<br>son:                                                                                                    | en la Pontificia<br>documento de                                                               |
| Título(s) Obtenido(s)                                                                                                    | Fecha de Grado                                                                                                    | Acta-Libro-Folio                                                                                                    | Número                                                                                         |
| ADMINISTRADORA DE                                                                                                    | 02 de junio de 2012                                                                                                    | 2                                                                                                    | Diploma                                                                                        |
| EMDDEGAG (CNIEG GE2)                                                                                                    |                                                                                                    |                                                                                                    |                                                                                                |
| EMPRESAS (SNIES 953)<br>ESPECIALISTA EN GERENCIA DE<br>MERCADEO (SNIES 8577)<br>Bogotá D.C., 29 de julio de 2024 a la                                                                                                    | 11 de junio de 2016<br>s 14:07:00.                                                                                                    |                                                                                                    |                                                                                                |
| EMPRESAS (SNIES 953)<br>ESPECIALISTA EN GERENCIA DE<br>MERCADEO (SNIES 8577)<br>Bogotá D.C., 29 de julio de 2024 a la                                                                                                    | 11 de junio de 2016<br>s 14:07:00.                                                                                                    |                                                                                                    |                                                                                                |
| EMPRESAS (SNIES 953)<br>ESPECIALISTA EN GERENCIA DE<br>MERCADEO (SNIES 8577)<br>Bogotá D.C., 29 de julio de 2024 a la                                                                                                    | 11 de junio de 2016<br>s 14:07:00.<br>sé fernando murillo zulua                                                                                                    | GA                                                                                                    |                                                                                                |
| EMPRESAS (SNIES 953)<br>ESPECIALISTA EN GERENCIA DE<br>MERCADEO (SNIES 8577)<br>3 ogotá D.C., 29 de julio de 2024 a la<br>Jos<br>1 presente certificado ha sido generado y firmado de forma<br>niversidad Javefana y tiene la misma validez que los certifi<br>ara efectos de admisibilidad y fuerza probatoria según lo<br>agina web de la Universidad en la siguiente ruta Servicio<br>aperior derecha del mismo.<br>a coincidencia entre la información desplegada en pantala y | 11 de junio de 2016<br>s 14:07:00.<br>sé FERNANDO MURILLO ZULUA<br>electrónica, cuenta con el aval del D<br>cados emitidos directamente por la Un<br>dispuesto en la ley 527 de 1999, el li<br>is > Verificación de Certificados Digiti<br>y la contenida en el certificado impreso | GA<br>Irector de Admisiones y Registro Act<br>Iversidad.<br>Iteresado puede probar la validez di<br>laies, usando el código de verificad<br>o, confirma la autenticidad del certifica | adémico de la Pontificia<br>el mismo a través de la<br>ión ubicado en la parte<br>ado emitido. |

Secretaría General

Admisiones y Registro Académico

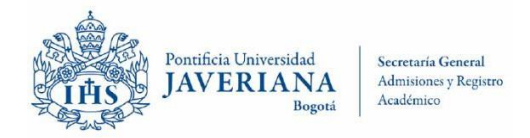

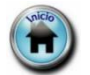

#### 23. Énfasis del Graduado

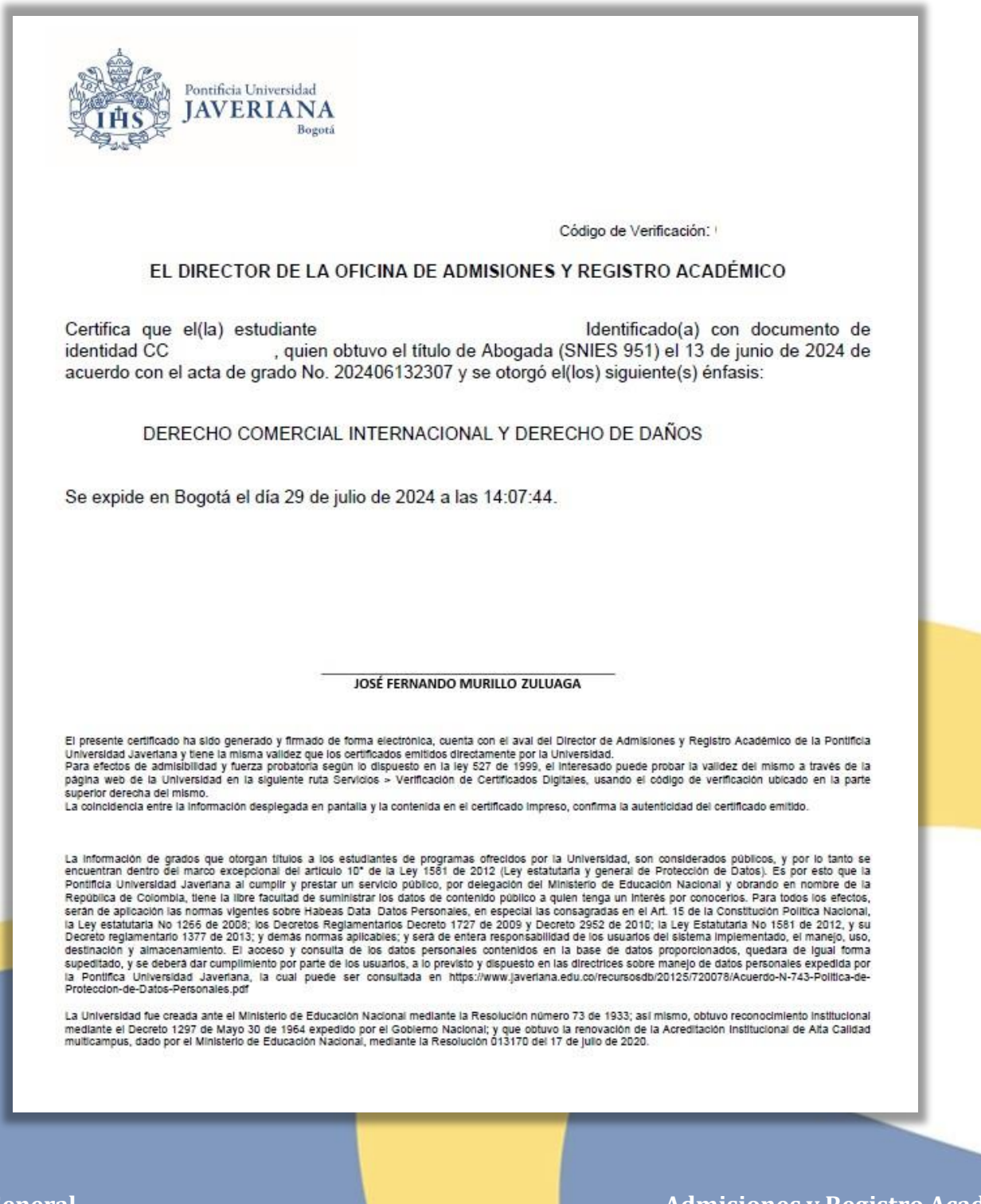

Secretaría General

Admisiones y Registro Académico

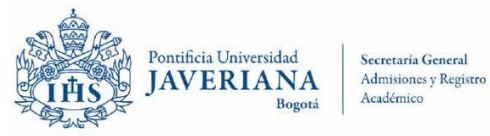

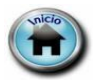

#### 24. Terminación de Plan de Estudios Sin estar Inscripción a Grado

| ALLES .                                                                                                    | Bogotá Admisiones y Registro<br>Académico                                                                                                    |                                                                                                    |
|----------------------------------------------------------------------------------------------------|----------------------------------------------------------------------------------------------------|----------------------------------------------------------------------------------------------------|
|                                                                                                    | Código de Verifi                                                                                                    | cación:                                                                                                    |
| EL DIRECTO                                                                                                    | R DE LA OFICINA DE ADMISIONES Y REGISTRO A                                                                                                    | CADÉMICO                                                                                                    |
| Certifica que<br>ha aprobado el plan d<br>Pediátrica, y en el mo<br>obtención del título, la<br>noviembre de 2018.                                                                          | , Identificado(a) con documento de ider<br>e estudios correspondiente al programa de Especial<br>omento tiene pendiente los tramites académicos y<br>próxima ceremonia de grado Institucional está pr                                                                                                    | ntidad<br>ización En Enfermería<br>administrativos para la<br>revista para el 23 de                                                                                                    |
| Bogotá D.C., 18 de Octi                                                                                                    | ibre de 2018 a las 10:10:43.                                                                                                    |                                                                                                    |
|                                                                                                    |                                                                                                    |                                                                                                    |
|                                                                                                    | JOSÉ FERNANDO MURILLO ZULUAGA                                                                                                    |                                                                                                    |
| El presente certificado ha sido gener<br>Universidad Javeriana y tiene la mism<br>Para efectos de admisibilidad y fuer<br>la página web de la Universidad en<br>superior derecha del mismo. | ado y firmado de forma electrónica, cuenta con el aval del Director de Admisiones y<br>a validez que los certificados emitidos directamente por la Universidad.<br>ta probatoria según lo dispuesto en la ley 527 de 1999, el interesado puede prob<br>a siguiente ruta Servicios > Verificación de Certificados Digitales, usando el código                                                                                             | Registro Académico de la Pontificia<br>ar la validez del mismo a través de<br>de verificación ubicado en la parte                                                                                                    |
| La coincidencia entre la información o<br>La información de grados que otoro                                                                                                    | esplegada en pantalia y la contenida en el certificado impreso, confirma la autenticida<br>an títulos a los estudiantes de programas ofrecidos por la Universidad, son consi                                                                                                    | d del certificado emitido.<br>derados públicos, y por lo tanto se                                                                                                    |
| encuentran dentro del marco excepo<br>Pontificia Universidad Javeriana al o<br>República de Colombia, tiene la libre                                                                        | ional del artículo 10° de la Ley 1581 de 2012 (Ley estatutaria y general de Protec<br>umplir y prestar un servicio público, por delegación del Ministerio de Educación N<br>facultad de suministrar los datos de contenido público a quien tenga un interés por<br>es sobre Habeas Data – Datos Personales, en especial las consagradas en el Art. 15<br>los Decretos Reglamentarios Decreto 1727 de 2009 y Decreto 2952 de 2010; la Ley | ción de Datos). Es por esto que la<br>acional y obrando en nombre de la<br>conocerios. Para todos los efectos,<br>de la Constitución Política Nacional,<br>(Estatutaria No 1581 de 2012, y su<br>lama implementario, el maneio y so |

Secretaría General

Admisiones y Registro Académico

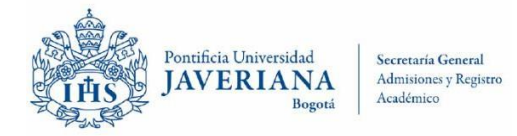

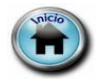

#### 25. Distinciones Obtenidas en Ceremonia de Grado

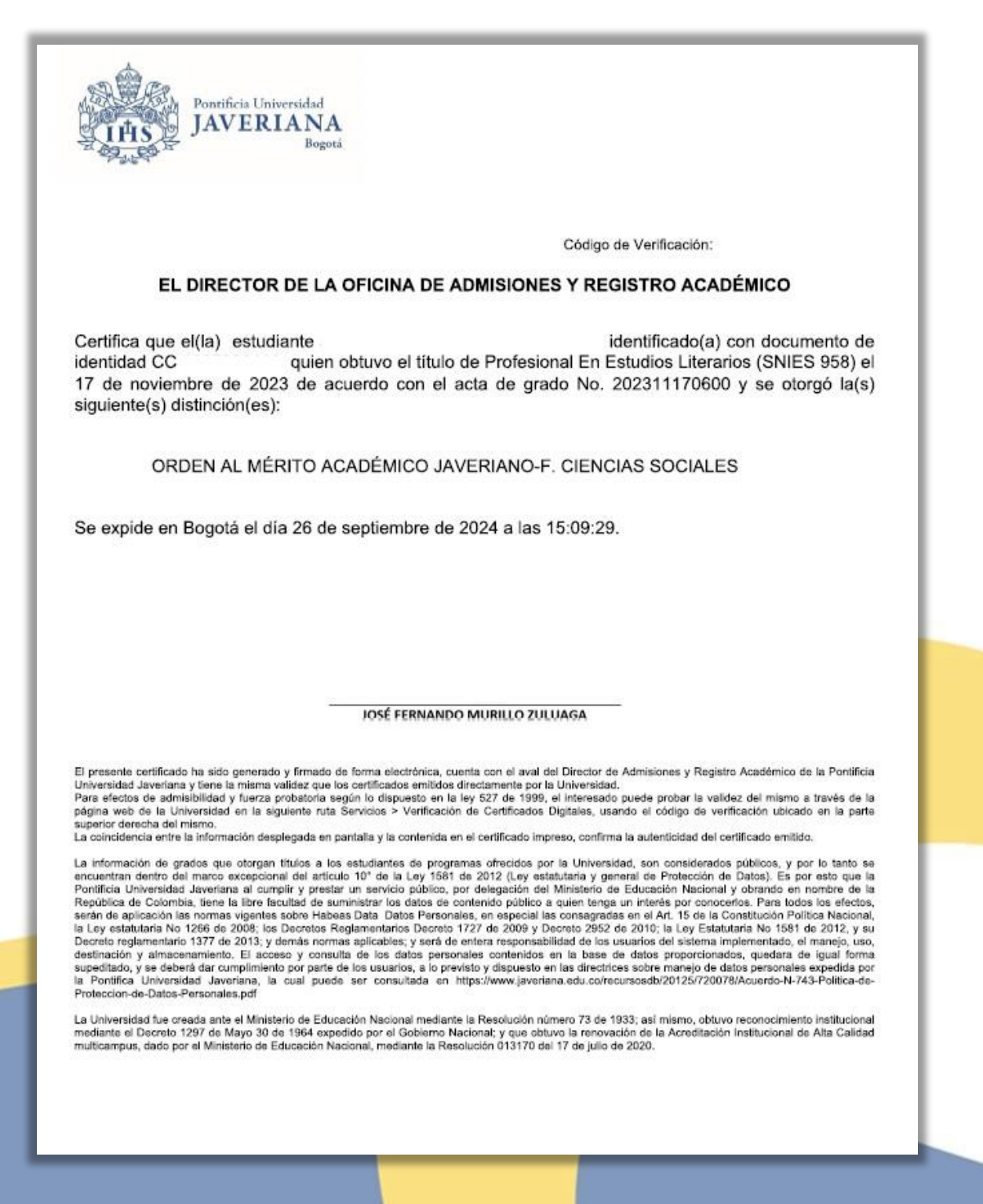

Secretaría General

Admisiones y Registro Académico

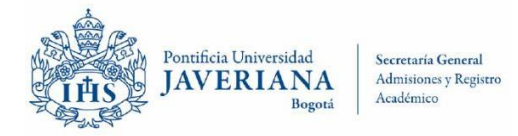

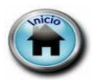

#### 26. Aval de Pregrado para Estudios de Posgrado

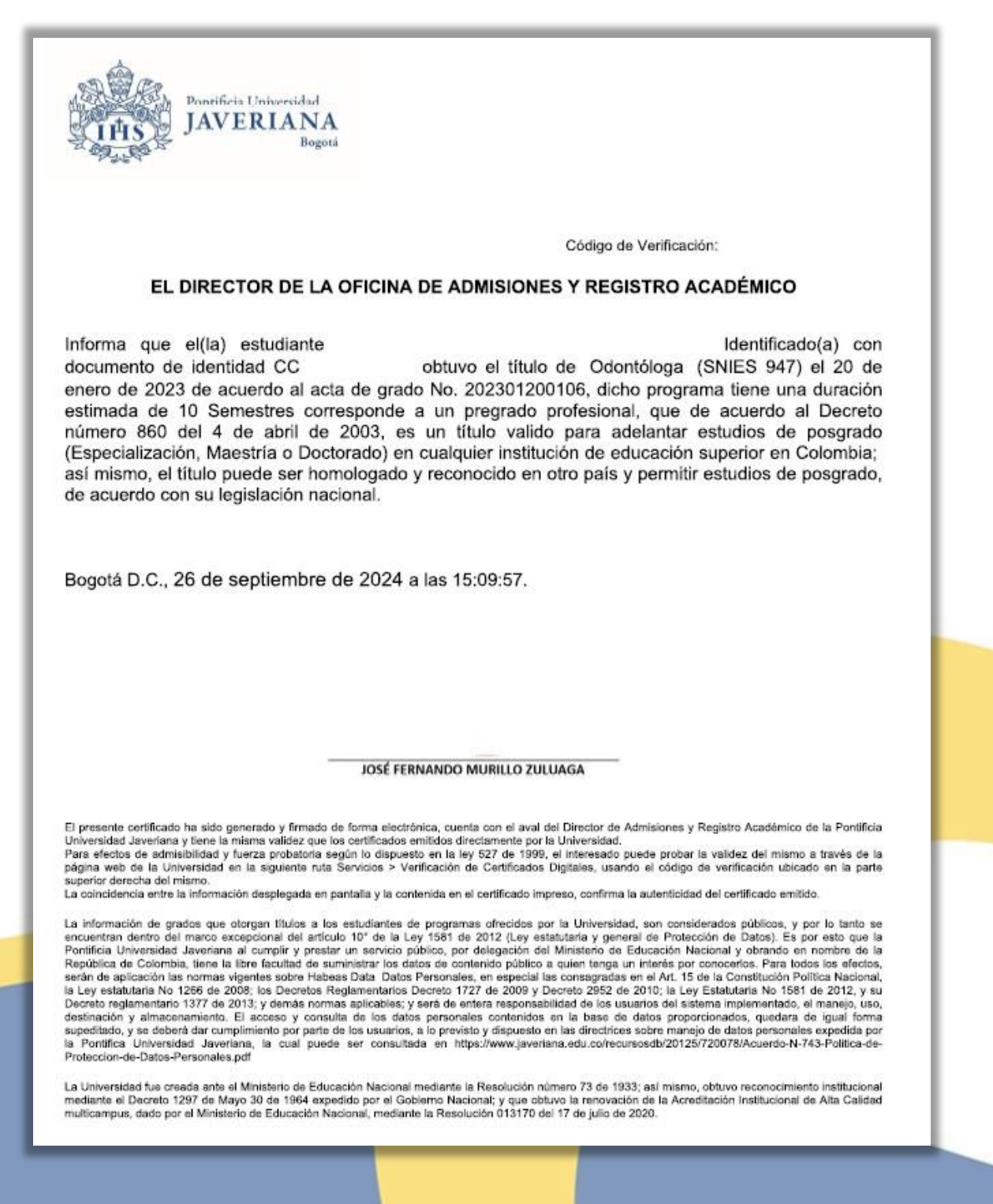

Secretaría General

Admisiones y Registro Académico

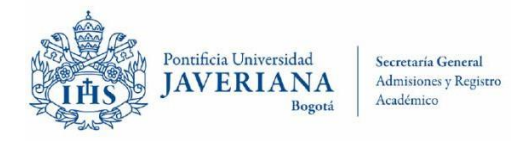

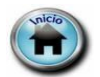

#### 27. Aval de Maestría para Estudios de Doctorado

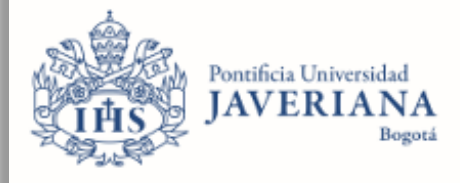

Código de Verificación:

#### EL DIRECTOR DE LA OFICINA DE ADMISIONES Y REGISTRO ACADÉMICO

Certifica que Identificado(a) con documento de identidad CC obtuvo el título de Magistra En Epidemiología Clínica (SNIES 106592) el 26 de enero de 2024, de acuerdo al acta de grado No. 202401260103, dicho programa tiene una duración estimada de 4 Semestres, que corresponde a un título de posgrado según la ley 30 de 1992, en la cual se señala que el Sistema de Educación Superior Colombiano identifica tres niveles de educación superior posgraduada: Especialización, Maestría y Doctorado. Así mismo, a partir de la autonomía universitaria, consagrada en la Constitución Política Colombiana, cada institución puede fijar requisitos de admisión adicionales a los establecidos por la ley para los programas de posgrado, de tal manera que si en Colombia, una institución exige el título de Magistra En Epidemiología Clínica, como requisito de ingreso para un programa doctoral, el titulo expedido por la Pontificia Universidad Javeriana cumple plenamente dichos efectos.

Bogotá D.C., 26 de septiembre de 2024 a las 15:09:13.

#### JOSÉ FERNANDO MURILLO ZULUAGA

El presente certificado ha sido generado y firmado de forma electrónica, cuenta con el aval del Director de Admisiones y Registro Académico de la Pontificia Universidad Javeriana y tiene la misma validez que los certificados emitidos directamente por la Universidad. Para efectos de admisibilidad y fuerza probatoria según lo dispuesto en la ley 527 de 1999, el interesado puede probar la validez del mismo a través de la

Para efectos de admisibilidad y fuerza probatoria según lo dispuesto en la ley 527 de 1999, el interesado puede probar la validez del mismo a través de la página web de la Universidad en la siguiente ruta Servicios > Verificación de Certificados Digitales, usando el código de verificación ubicado en la parte superior derecha del mismo.

La coincidencia entre la información desplegada en pantalla y la contenida en el certificado impreso, confirma la autenticidad del certificado emitido.

Secretaría General

Admisiones y Registro Académico

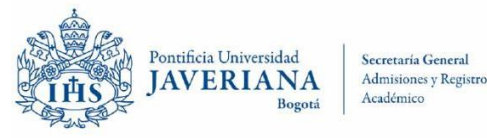

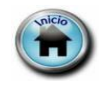

#### 28. No Puesto para Pregrado

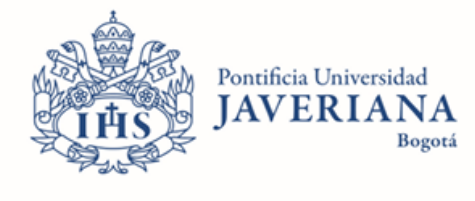

Código de Verificación:

#### EL DIRECTOR DE LA OFICINA DE ADMISIONES Y REGISTRO ACADÉMICO

Informa que la Pontificia Universidad Javeriana, NO expide certificación de puesto ocupado en cohorte de graduación en los siguientes casos:

-Para graduados de programas de posgrado que hubiesen obtenido el título antes del 1 enero de 2023.

-Para graduados de programas de pregrado que hubiese obtenido el título antes del 1 enero de 2004. -Para estudiantes que aún no han obtenido el título correspondiente.

Esta certificación se elabora atendiendo la solicitud de

identificado(a) con documento de identidad **CC** quien obtuvo el título de Maestro En Artes Visuales (SNIES 4876) el 19 de marzo de 2003, de acuerdo al acta de grado No. 4127, Libro No. 29, Folio No. 186 y recibió el diploma número 016 que le acredita como tal.

Bogotá D.C., 26 de septiembre de 2024 a las 15:09:31.

#### JOSÉ FERNANDO MURILLO ZULUAGA

El presente certificado ha sido generado y firmado de forma electrónica, cuenta con el aval del Director de Admisiones y Registro Académico de la Pontificia Universidad Javeriana y tiene la misma validez que los certificados emitidos directamente por la Universidad. Para efectos de admisibilidad y fuerza probatoria según lo dispuesto en la ley 527 de 1999, el interesado puede probar la validez del mismo a través de la página web de la Universidad en la siguiente ruta Servicios > Verificación de Certificados Digitales, usando el código de verificación ubicado en la parte superior derecha del mismo.

La coincidencia entre la información desplegada en pantalla y la contenida en el certificado impreso, confirma la autenticidad del certificado emitido.

Secretaría General

Admisiones y Registro Académico

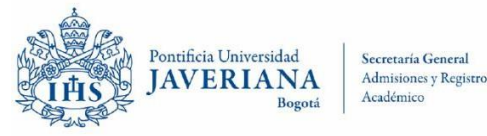

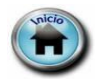

#### 29. No Presenta Procesos Disciplinarios Graduado

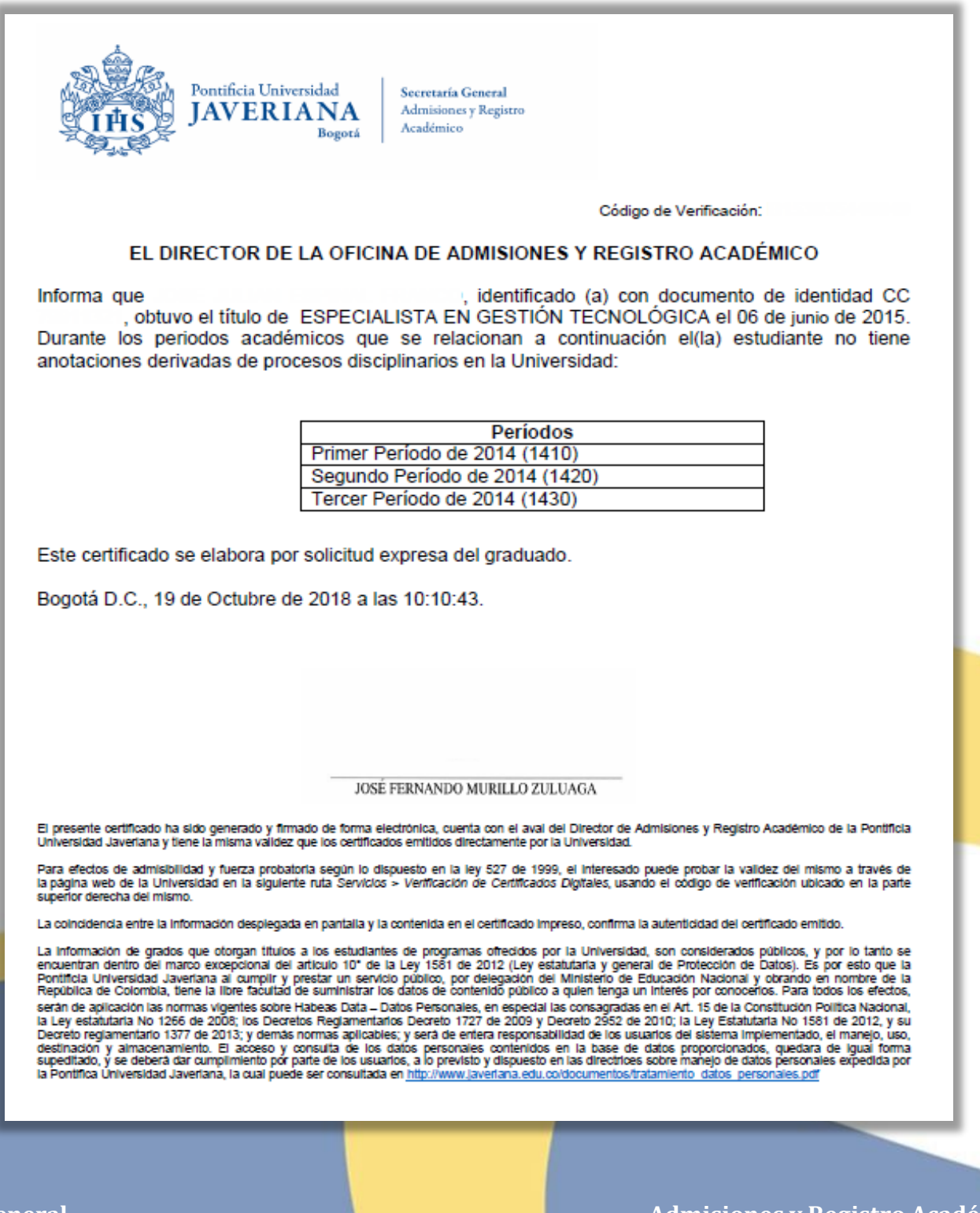

Secretaría General

Admisiones y Registro Académico

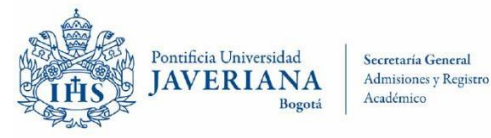

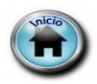

#### 30. Notas por Periodo

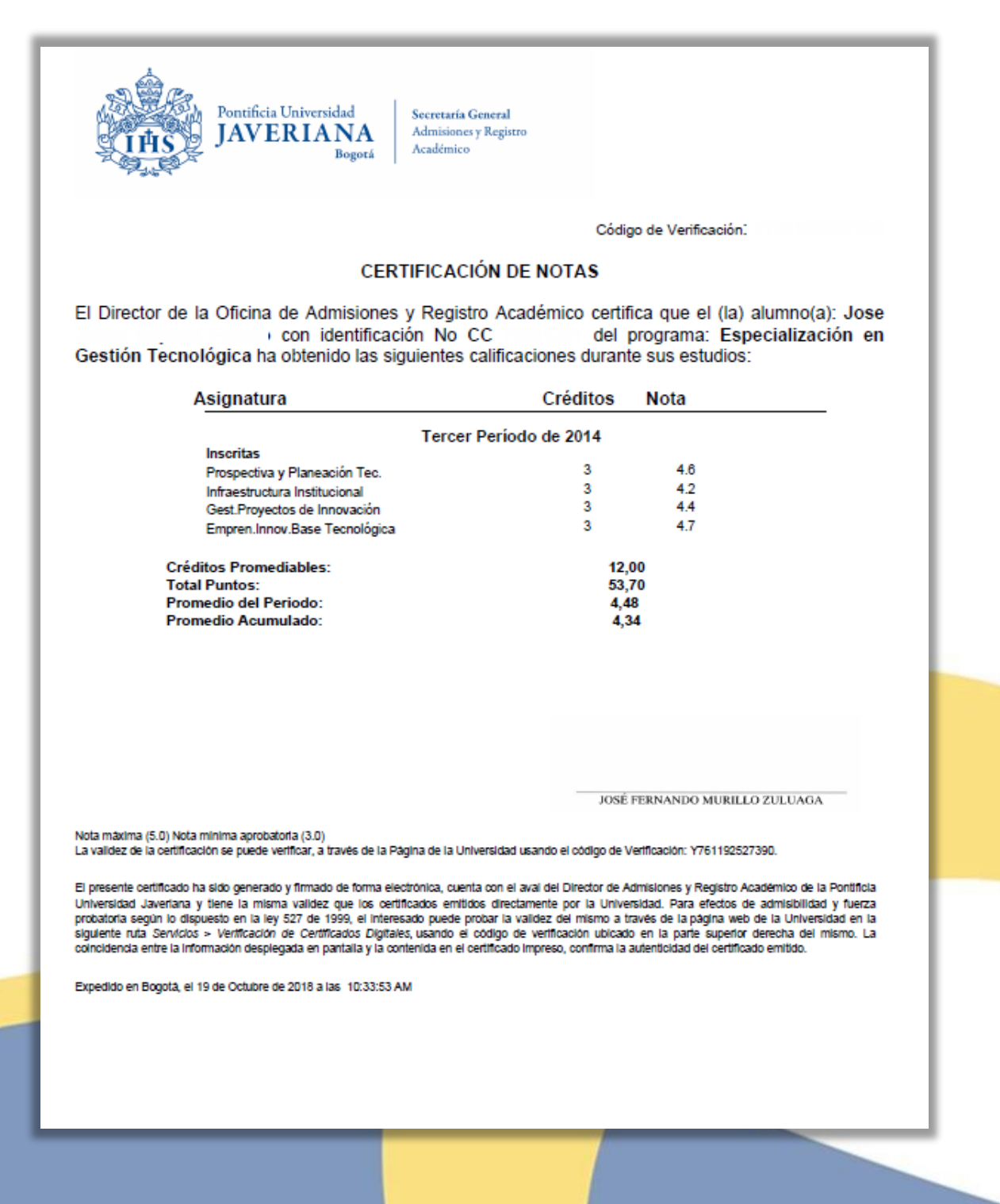

Secretaría General

Admisiones y Registro Académico

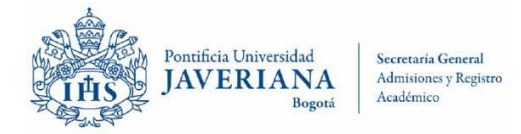

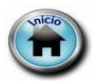

31. Contenido Programático

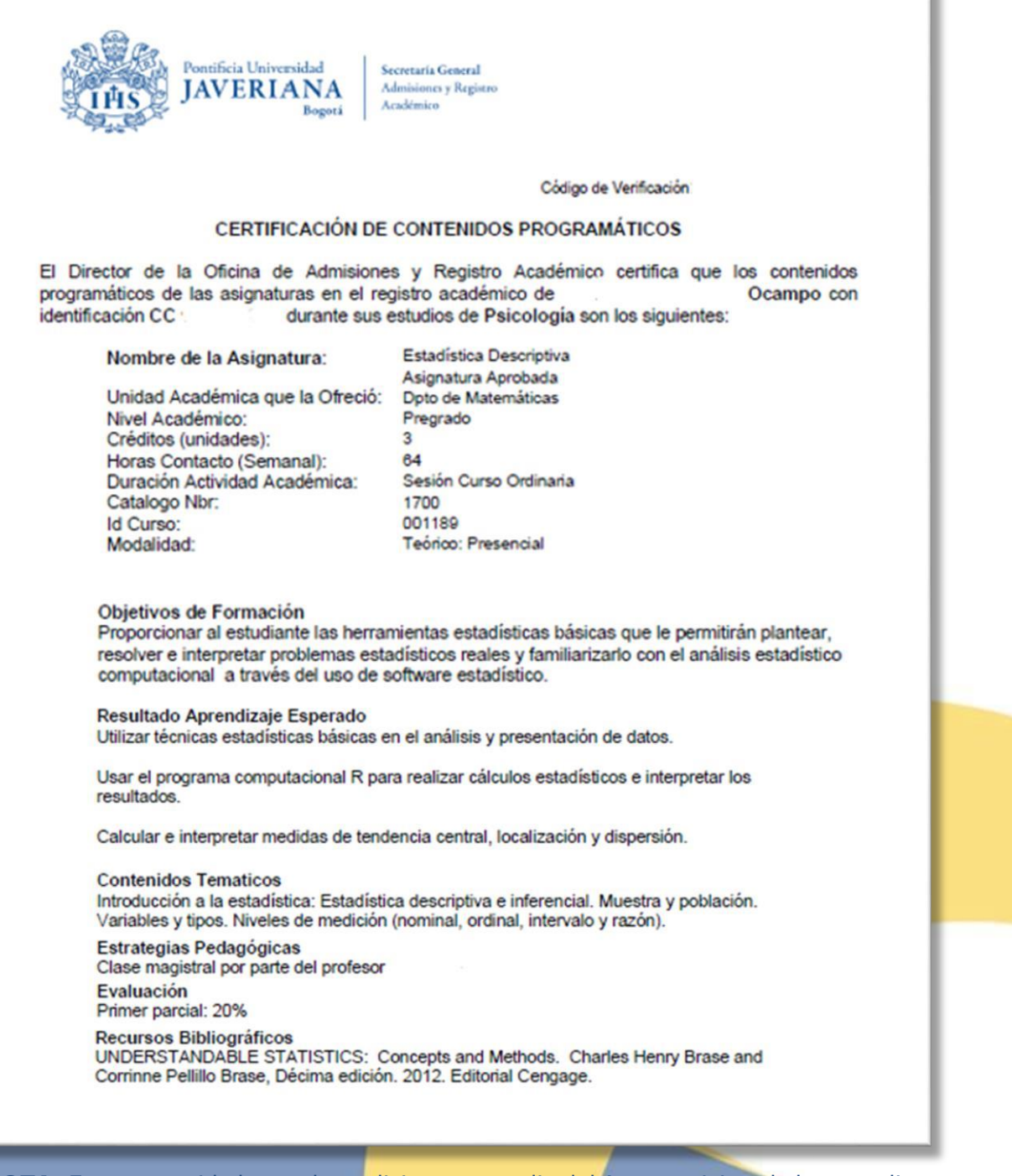

**NOTA**: Este contenido lo pueden solicitar por medio del Autoservicio solo los estudiantes - graduados del sistema **SAE**, los estudiantes - graduados del sistema **RAIP** Deben solicitarlo por medio del correo: <u>certificados@javeriana.edu.co</u>

Secretaría General

Admisiones y Registro Académico

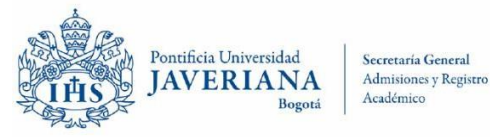

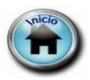

#### 32. Certificación Notas Programas No Conducentes a Título

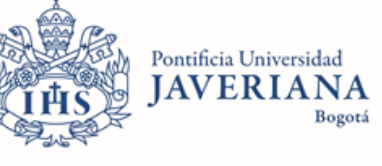

Código de Verificación:

#### EL DIRECTOR DE LA OFICINA DE ADMISIONES Y REGISTRO ACADÉMICO

Certifica que identificado(a) con documento de identidad CE vinculado a: Asignaturas de Libre Escogencia obtuvo las siguientes calificaciones durante el periodo relacionado a continuación:

| Asignatura                    | Créditos | Nota | Fecha                  |
|-------------------------------|----------|------|------------------------|
| Pentateuro                    | 2        | 4.6  | Tercer Período de 2022 |
| Profetas                      | 2        | 4.6  | Tercer Período de 2022 |
| A.T. e historia de Israel     | 2        | 5.0  | Tercer Período de 2022 |
| N.T. y medio neotestamentario | 2        | 5.0  | Tercer Período de 2022 |
| Cristología                   | 3        | 4.6  | Tercer Período de 2022 |
| Escatología                   | 2        | 4.9  | Primer Período de 2023 |
| Pablo                         | 3        | 5.0  | Primer Período de 2023 |
| El Apocalipsis                | 2        | 5.0  | Primer Período de 2023 |
| Sinópticos I. Marcos y Mateo  | 2        | 4.9  | Primer Período de 2023 |
| Salmos y sapienciales         | 2        | 4.8  | Tercer Período de 2023 |
| Sinópticos II: Obra Lucana    | 2        | 5.0  | Tercer Período de 2023 |
| San Juan. Evangelio y cartas  | 2        | 4.7  | Tercer Período de 2023 |
| Teología fundamental          | 3        | 4.9  | Tercer Período de 2023 |

JOSÉ FERNANDO MURILLO ZULUAGA

Nota máxima (5.0) Nota mínima aprobatoria (3.0) AP: Asignatura aprobada anteriormente.

HO, TR: Homologación.

Reconocimiento

El presente certificado ha sido generado y firmado de forma electrónica, cuenta con el aval del Director de Admisiones y Registro Académico de la Pontificia Universidad Javeriana y tiene la misma validez que los certificados emitidos directamente por la Universidad.

Para efectos de admisibilidad y fuerza probatoria según lo dispuesto en la ley 527 de 1999, el interesado puede probar la validez del mismo a través de la página web de la Universidad en la siguiente ruta Servicios > Verificación de Certificados Digitales, usando el código de verificación ubicado en la parte superior derecha del mismo.

La coincidencia entre la información desplegada en pantalla y la contenida en el certificado impreso, confirma la autenticidad del certificado emitido.

Secretaría General

Admisiones y Registro Académico

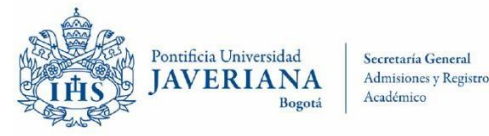

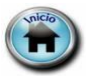

#### 33. Certificación de Periodos cursados

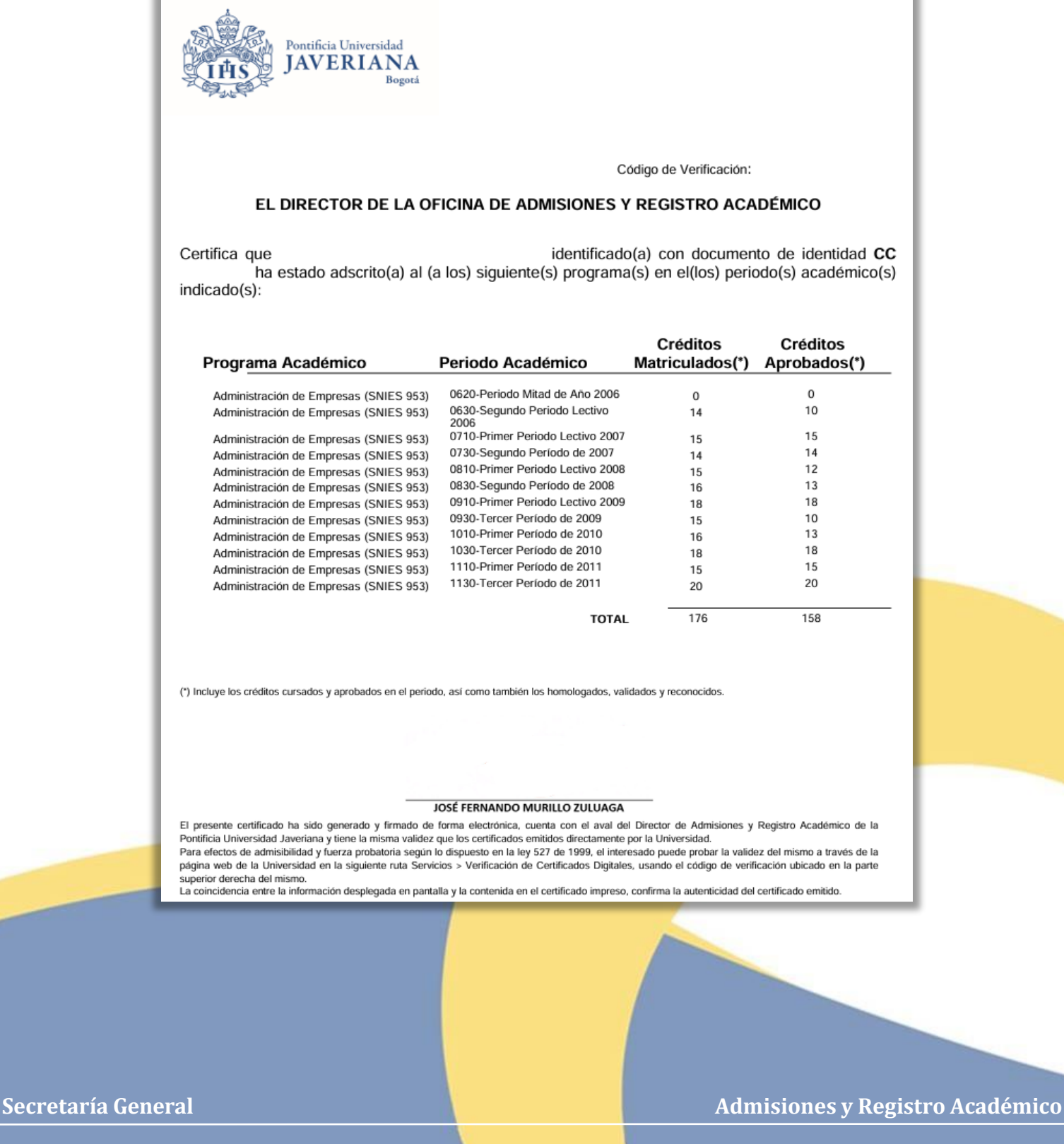

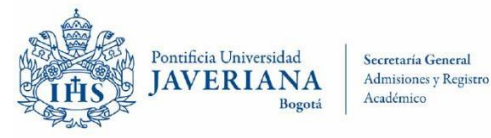

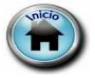

#### 34. Vacaciones

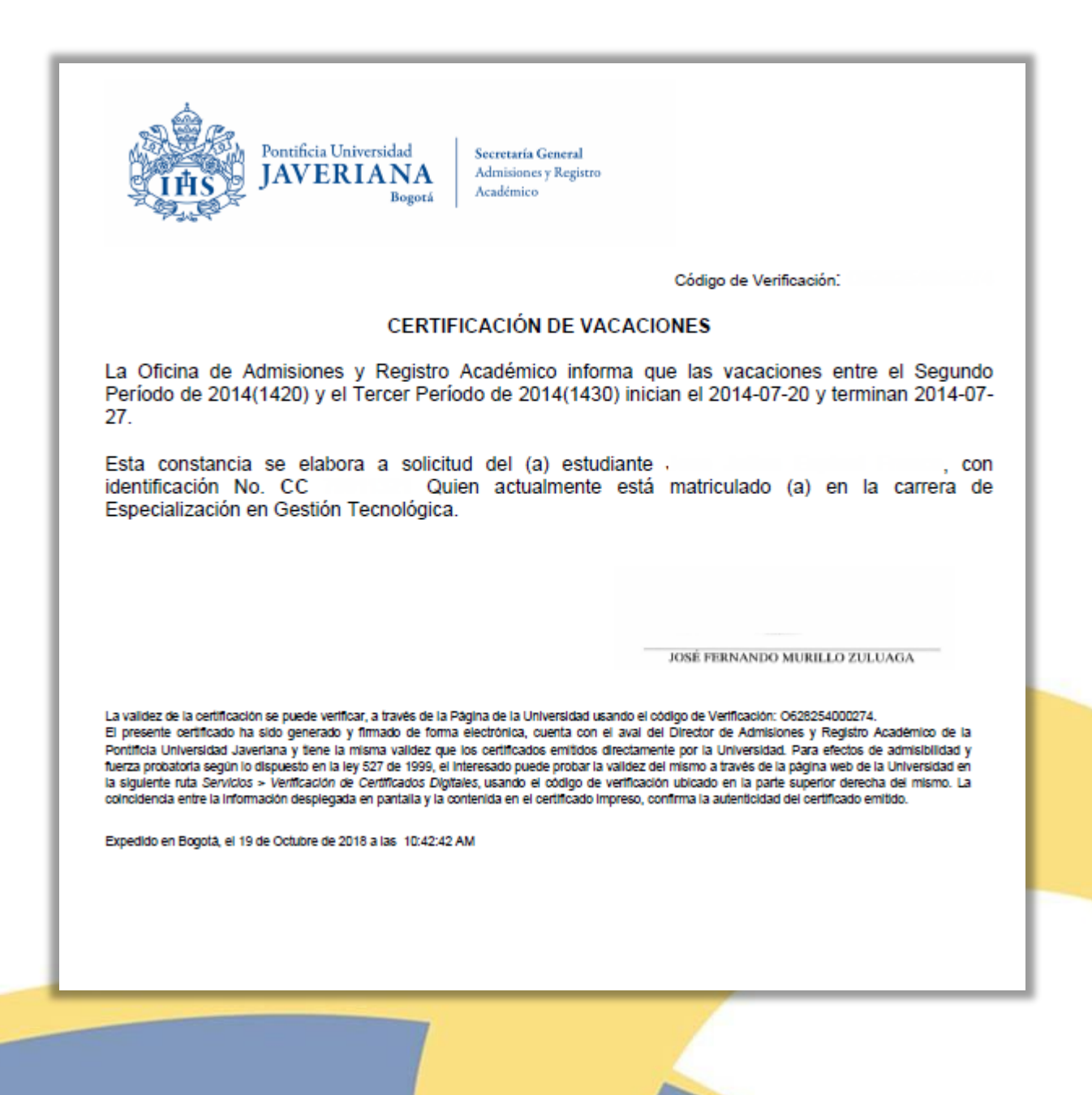

Secretaría General

Admisiones y Registro Académico

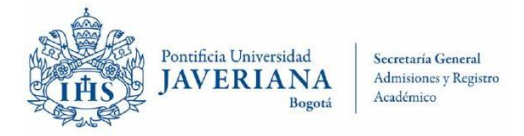

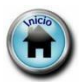

#### 35. Aclaración de No Expedición de Certificación de Promedio Ponderado

#### A QUIEN PUEDA INTERESAR

El Director de la Oficina de Admisiones y Registro Académico, informa que la Pontificia Universidad Javeriana no expide una certificación que presente únicamente el "Promedio ponderado acumulado del programa" pues se considera parte integral del registro académico del estudiante en la Universidad. En la certificación histórica de Calificaciones se incluye todo el historial académico del estudiante, en el programa que ha cursado en la Universidad, y se incluye al final de cada periodo académico la información del promedio ponderado de periodo como el Promedio Ponderado Acumulado.

De acuerdo con el numeral 98 del reglamento de estudiantes para calcular el promedio ponderado acumulado se aplicará el mismo procedimiento utilizado para calcular el promedio ponderado de un periodo académico, se tendrán en cuenta todas las asignaturas cursadas por el estudiante desde el comienzo de los estudios en el Programa Académico en que se encuentra matriculado hasta el momento del cómputo. Se Incluyen: las asignaturas aprobadas, las reprobadas, y las asignaturas validadas y reconocidas en virtud de un programa de movilidad. No se incluyen las asignaturas homologadas ni las reconocidas que han sido cursadas en la universidad.

Esta constancia se elabora por solicitud de Identificado(a) con documento de identidad CC PSICOLOGA el 14 de Mayo de 2016.

, obtuvo el título de

Bogotá D.C., 23 de Junio de 2018 a las 15:06:51.

JOSE FERNANDO MURILLO ZULUAGA

Secretaría General

Admisiones y Registro Académico

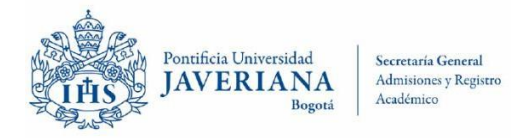

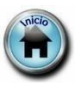

#### 36. Aclaratoria de Periodos Académicos de un Año

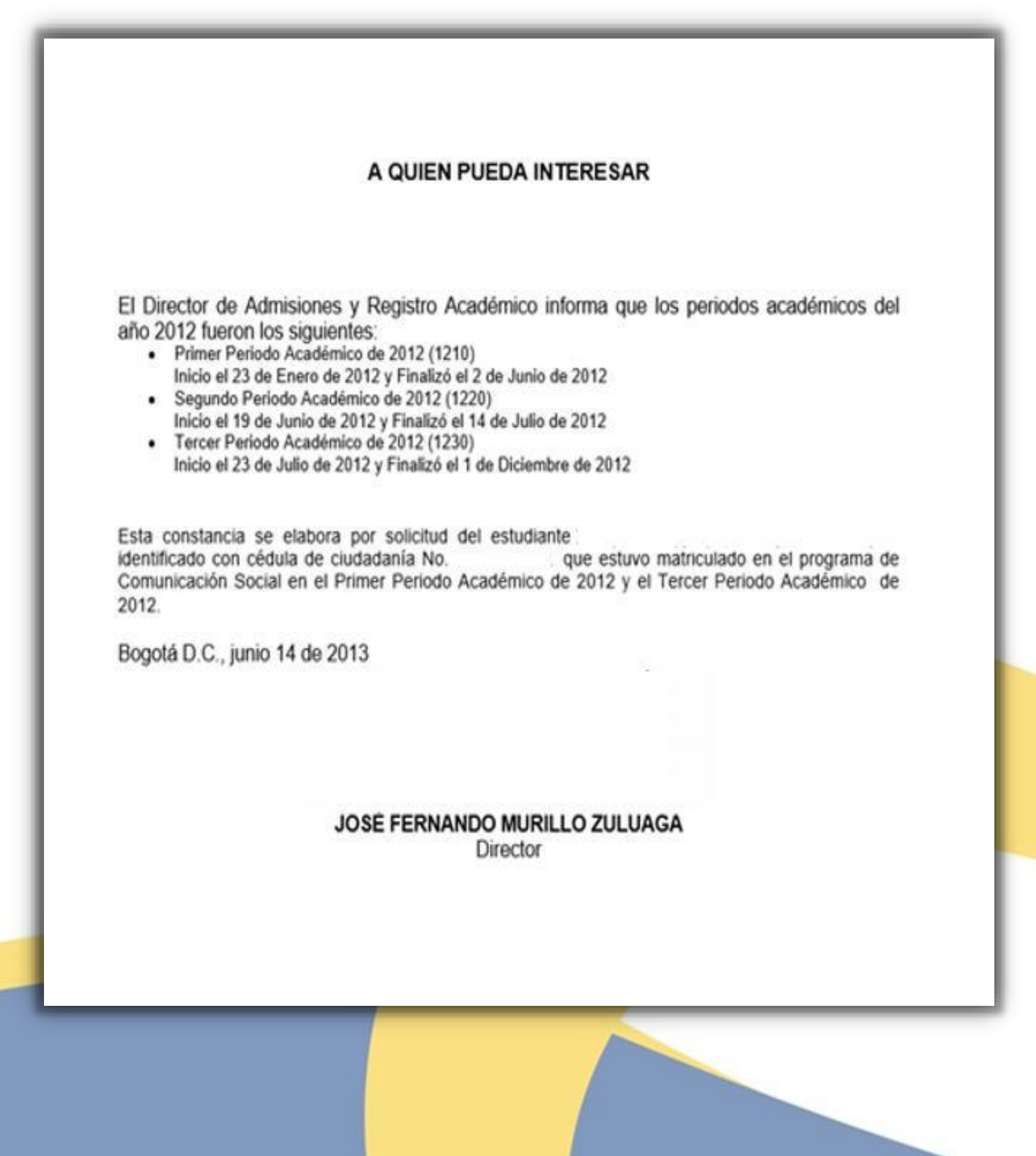

Secretaría General

Admisiones y Registro Académico

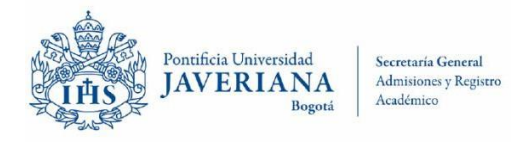

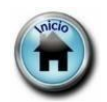

#### 37. Adhonorem

| - 100 H 100 H                                                                                                    |                                                                                                    | 100 4 10000                                                                     |                                                                                             |                             |
|----------------------------------------------------------------------------------------------------|----------------------------------------------------------------------------------------------------|---------------------------------------------------------------------------------|---------------------------------------------------------------------------------------------|-----------------------------|
| ontificia Universidad<br>itificado(a) con cédu                                                                        | Javeriana otorga este recono<br>ila de ciudadanía número                                           | cimiento académico a<br>, por su parti                                          | cipación en las actividade                                                                  | es docente                  |
| enciales realizadas                                                                                                   | en el marco del convenio de                                                                        | ocencia servicio suscrit                                                        | o entre la Universidad y                                                                    | el Hospita                  |
| rersitario San Ignacio<br>gramas que a continu                                                                        | ) del cual presta su apoyo, el<br>Jación se relacionan:                                            | n calidad de Profesor A                                                         | d Honorem, a los estudia                                                                    | ntes de lo                  |
|                                                                                                    |                                                                                                    |                                                                                 |                                                                                             |                             |
|                                                                                                    |                                                                                                    | 1                                                                               |                                                                                             |                             |
| Programa                                                                                                    | Rotación                                                                                           | Fecha Inicio                                                                    | A la Fecha                                                                                  |                             |
| Bacteriología                                                                                                    | Laboratorio Clinico                                                                                | 16/01/2015                                                                      | 17/06/2016                                                                                  |                             |
| ***************************************                                                                               | ***************************************                                                            |                                                                                 |                                                                                             |                             |
|                                                                                                    | sidad Javeriana, Profesor Ad                                                                       | Honorem es la persona                                                           | a vinculada de forma estab                                                                  | ole con un                  |
| la Pontificia Univer                                                                                                  |                                                                                                    |                                                                                 |                                                                                             | niversidad                  |
| la Pontificia Univers<br>por contrato laboral                                                                         | o civil, que en virtud de un co                                                                    | nvenio docencia servici                                                         | o vigente entre la IPS y la U<br>vor de estudiantes de la U                                 | niversidad                  |
| a la Pontificia Univers<br>por contrato laboral<br>e a su cargo, de form<br>xpresión Profesor Ad                      | o civil, que en virtud de un co<br>la directa, actividades de doc<br>I Honorem no implica, en nir  | nvenio docencia servici<br>sencia - asistencia en fa<br>ngún caso, vínculo labo | o vigente entre la IPS y la U<br>vor de estudiantes de la U<br>vral entre el profesional de | niversidad<br>e la IPS y la |
| la Pontificia Univers<br>por contrato laboral<br>e a su cargo, de form<br>xpresión Profesor Ac<br>versidad Javeriana. | o civil, que en virtud de un co<br>la directa, actividades de doc<br>1 Honorem no implica, en nir  | nvenio docencia servici<br>:encia - asistencia en fa<br>ngún caso, vínculo labo | o vigente entre la IPS y la U<br>vor de estudiantes de la U<br>oral entre el profesional de | niversidad<br>a la IPS y la |
| la Pontificia Univer:<br>por contrato laboral<br>e a su cargo, de form<br>xpresión Profesor Ac<br>rersidad Javeriana. | o civil, que en virtud de un com<br>na directa, actividades de doc<br>1 Honorem no implica, en nin | nvenio docencia servici<br>sencia - asistencia en fa<br>ngún caso, vínculo labo | o vigente entre la IPS y la U<br>vor de estudiantes de la U<br>vral entre el profesional de | niversidad<br>a la IPS y la |

JOSÉ FERNANDO MURILLO ZULUAGA Director

Secretaría General

Admisiones y Registro Académico

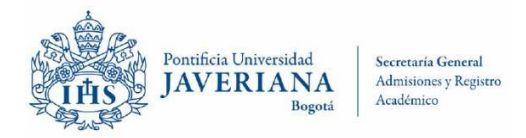

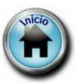

#### 38. Aval de Duración de Carrera

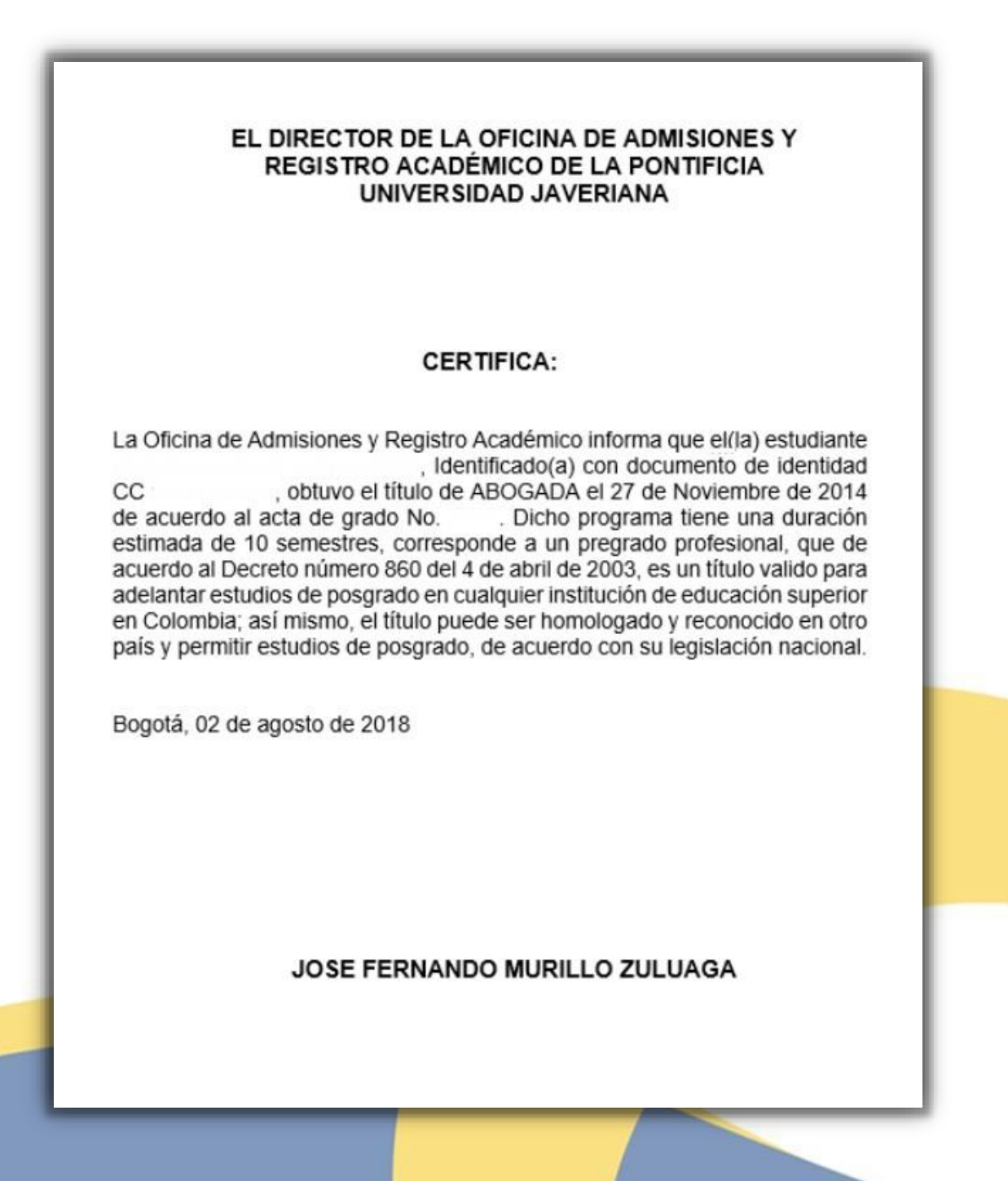

Secretaría General

Admisiones y Registro Académico

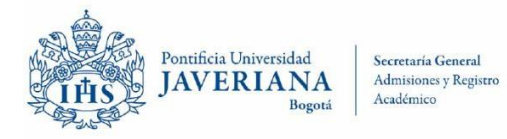

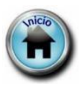

#### 39. Error en Puesto Ocupado

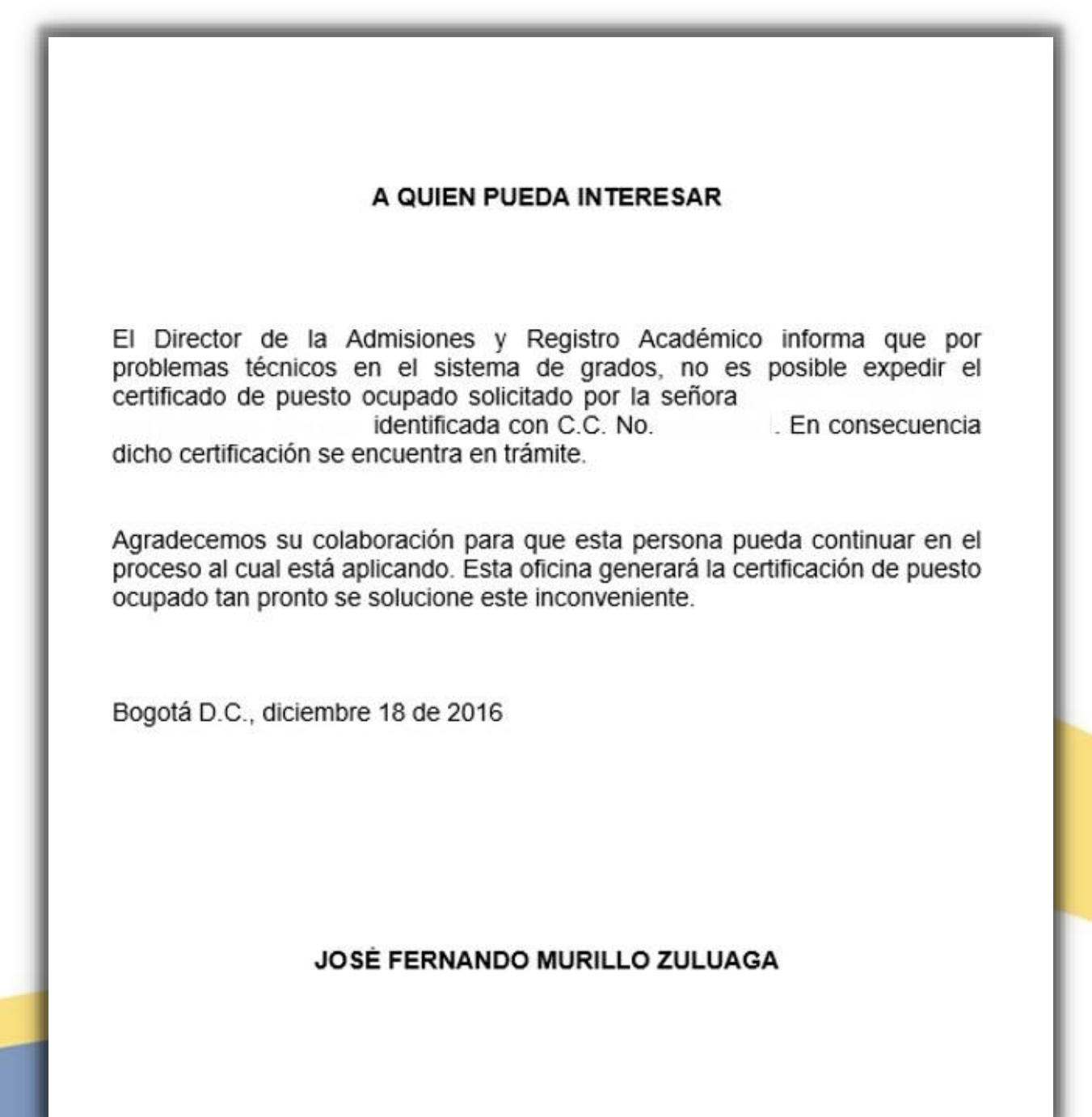

Secretaría General

Admisiones y Registro Académico

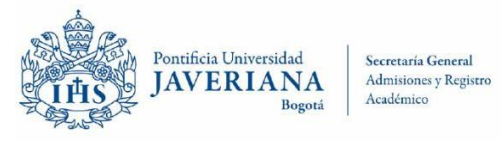

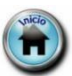

#### 40. Escala y Contenido

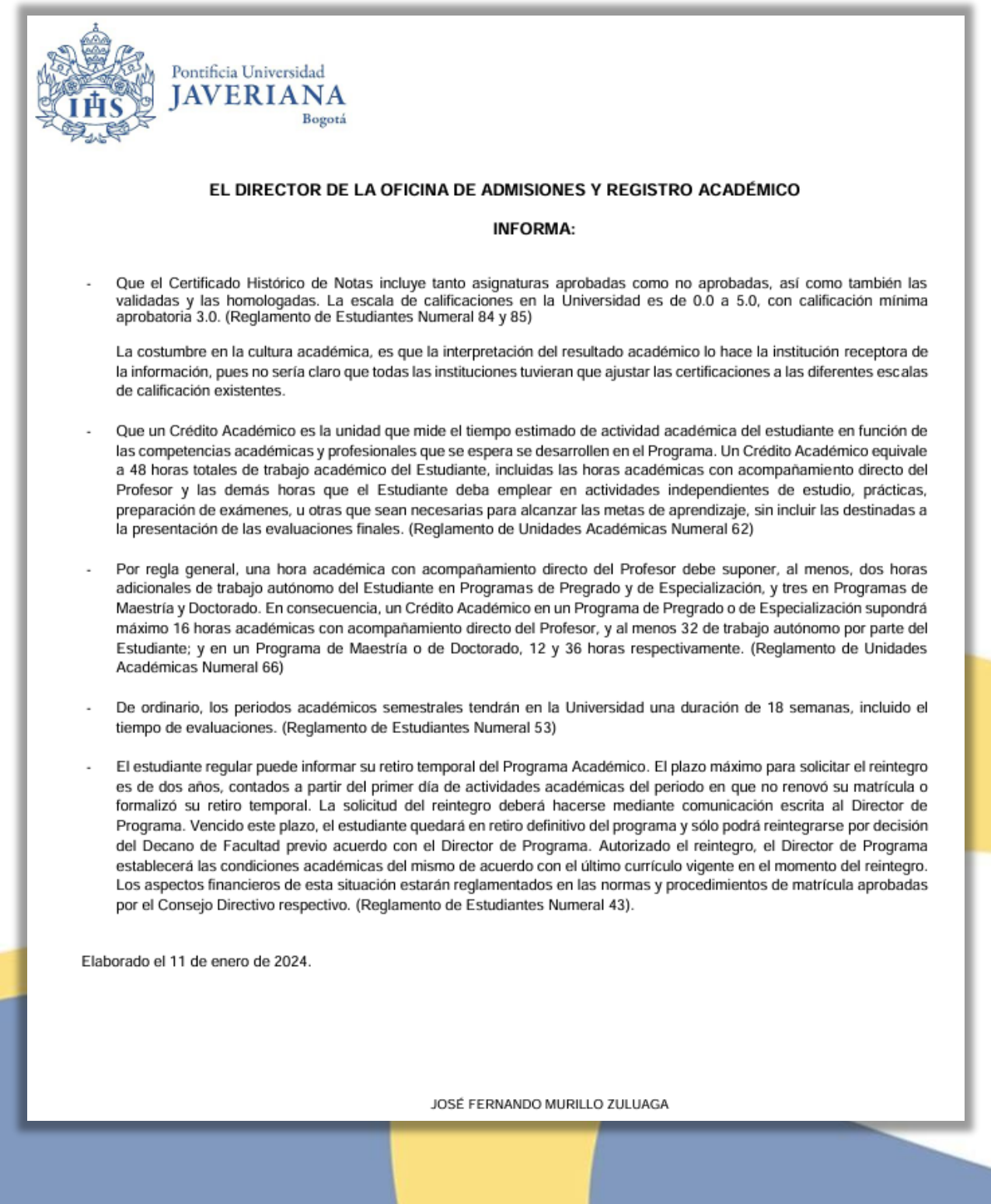

#### Secretaría General

Admisiones y Registro Académico

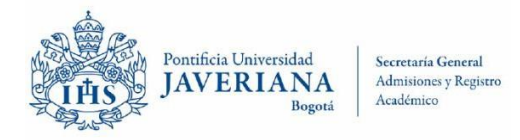

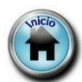

#### 41. Fecha Ceremonia de Grado

| EL DIRECTOR DE LA OFICINA DE ADMISIONES Y<br>REGISTRO ACADÉMICO DE LA PONTIFICIA<br>UNIVERSIDAD JAVERIANA                                                                                                    |
|----------------------------------------------------------------------------------------------------|
| INFORMA:                                                                                                    |
| Que la próxima Ceremonia de Grados Institucionales se realizará el sábado 25 de<br>enero de 2019, ceremonia en la cual puede inscribirse cualquier estudiante de la<br>Universidad y para participar en ella deberá aprobar el plan de estudios y adelantar<br>los trámites académicos y administrativos respectivos.<br>Está certificación se elabora por solicitud de la estudiante<br>, identificada con C.C , quien actualmente<br>se encuentra matriculada para el tercer periodo académico de 2018 en el programa<br>de Medicina. |
| Bogotá, 12 de octubre de 2018                                                                                                    |
| JOSE FERNANDO MURILLO ZULUAGA                                                                                                    |

#### Nota:

A los posgrados en Medicina se les debe registrar las Ceremonias Institucionales más próximas A los Pregrados en Medicina se les debe registrar las Ceremonias Institucionales de las Facultades de (Enfermería, Medicina y Odontología), ver fechas exactas en el siguiente enlace: <u>http://www.javeriana.edu.co/migrado/proximos-grados</u>. Éste certificado se expedirá únicamente para actas en estado "Abierta".

Secretaría General

Admisiones y Registro Académico

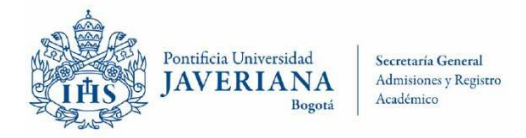

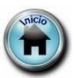

#### 42. Intercambios por Movilidad

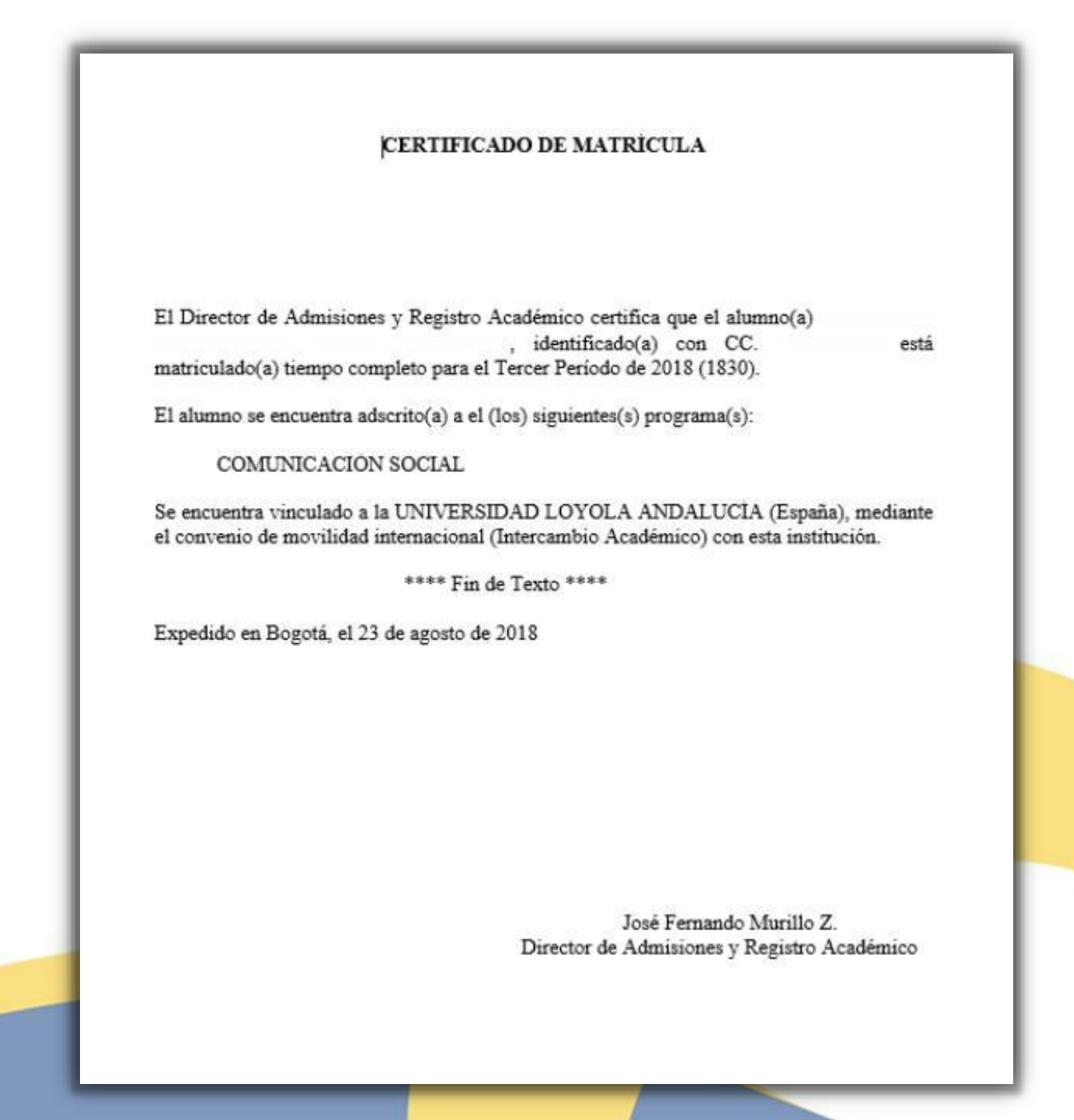

Secretaría General

Admisiones y Registro Académico

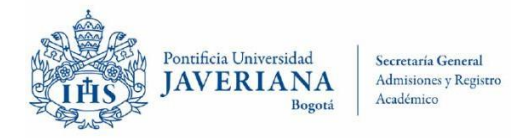

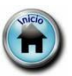

#### 43. No Puesto Sin Grado

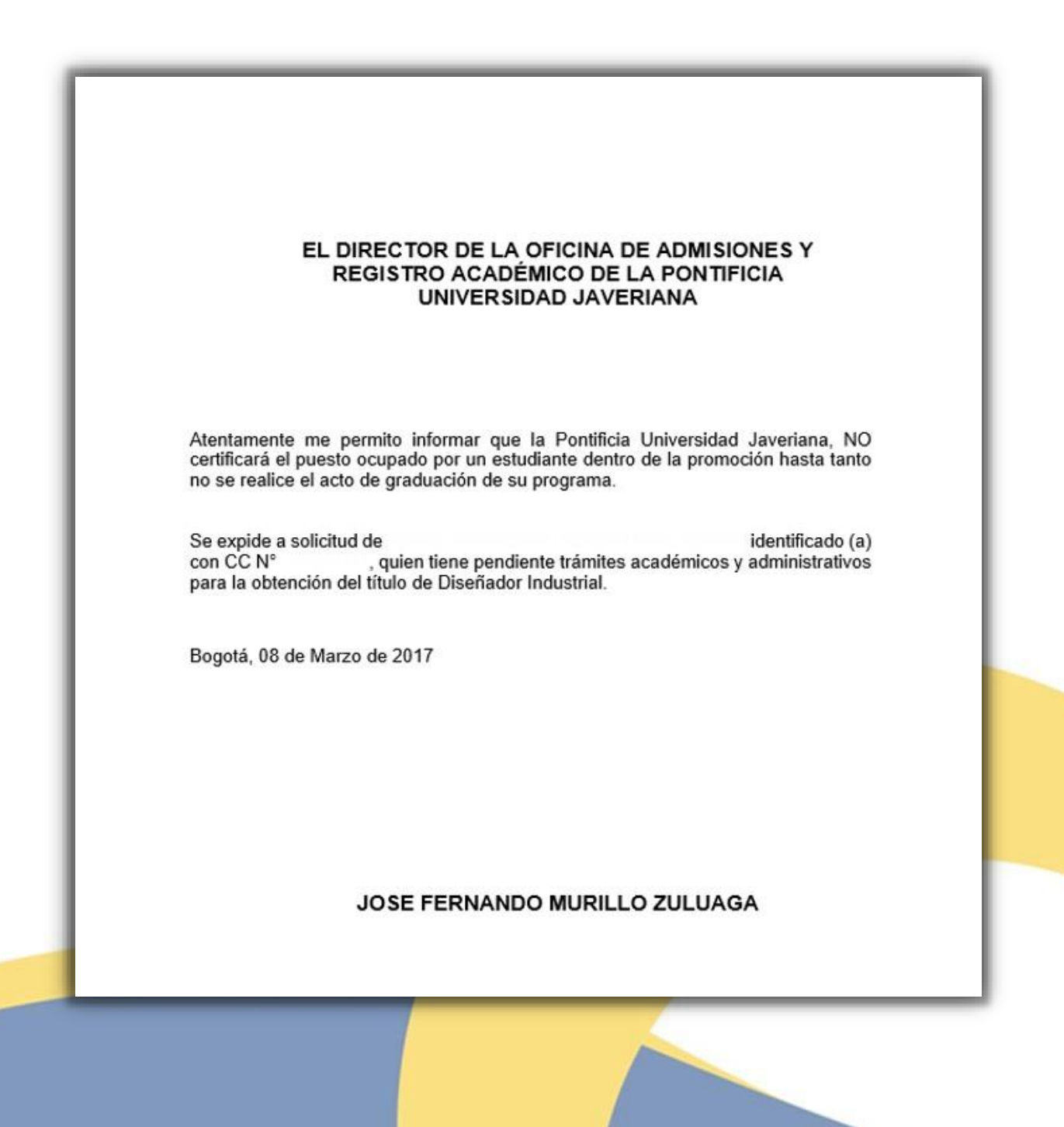

Secretaría General

Admisiones y Registro Académico

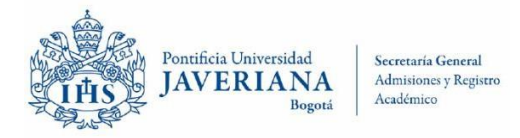

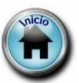

#### 44. Último Período Cursado y Terminación de Materias Graduado

### EL DIRECTOR DE LA OFICINA DE ADMISIONES Y REGISTRO ACADÉMICO DE LA PONTIFICIA UNIVERSIDAD JAVERIANA

### CERTIFICA:

Que identificado(a) con CC número ha aprobado el plan de estudios del programa DERECHO y el 03 de diciembre de 2011 obtuvo el título de ABOGADA. El último periodo académico cursado en el programa fue:

| Periodo Académico             | Fecha de Inicio     | Fecha de finalización |
|-------------------------------|---------------------|-----------------------|
| Tercer Periodo de 2010 (1030) | 26 de julio de 2010 | 04 diciembre de 2010  |

Bogotá, 04 de octubre de 2017

### JOSE FERNANDO MURILLO ZULUAGA

Secretaría General

Admisiones y Registro Académico

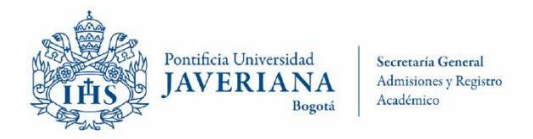

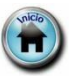

# **VERIFICACIONES DE TÍTULO SOLICITADAS POR EMPRESAS**

#### 45. Auxiliares de Odontología

### EL DIRECTOR DE LA OFICINA DE ADMISIONES Y REGISTRO ACADÉMICO DE LA PONTIFICIA UNIVERSIDAD JAVERIANA

#### CERTIFICA:

Que , identificado (a) con C.C. Número , obtuvo el título de AUXILIAR DE CONSULTORIO ODONTOLOGICO el 17 de junio de 1992 y recibió el diploma que le acredita como tal.

Bogotá, 31 de agosto de 2018

#### JOSE FERNANDO MURILLO ZULUAGA

Secretaría General

Admisiones y Registro Académico

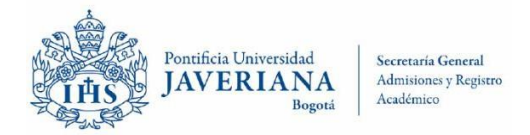

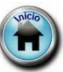

# **VERIFICACIONES DE TÍTULO SOLICITADAS POR EMPRESAS**

#### 46. Estudiante No Activo

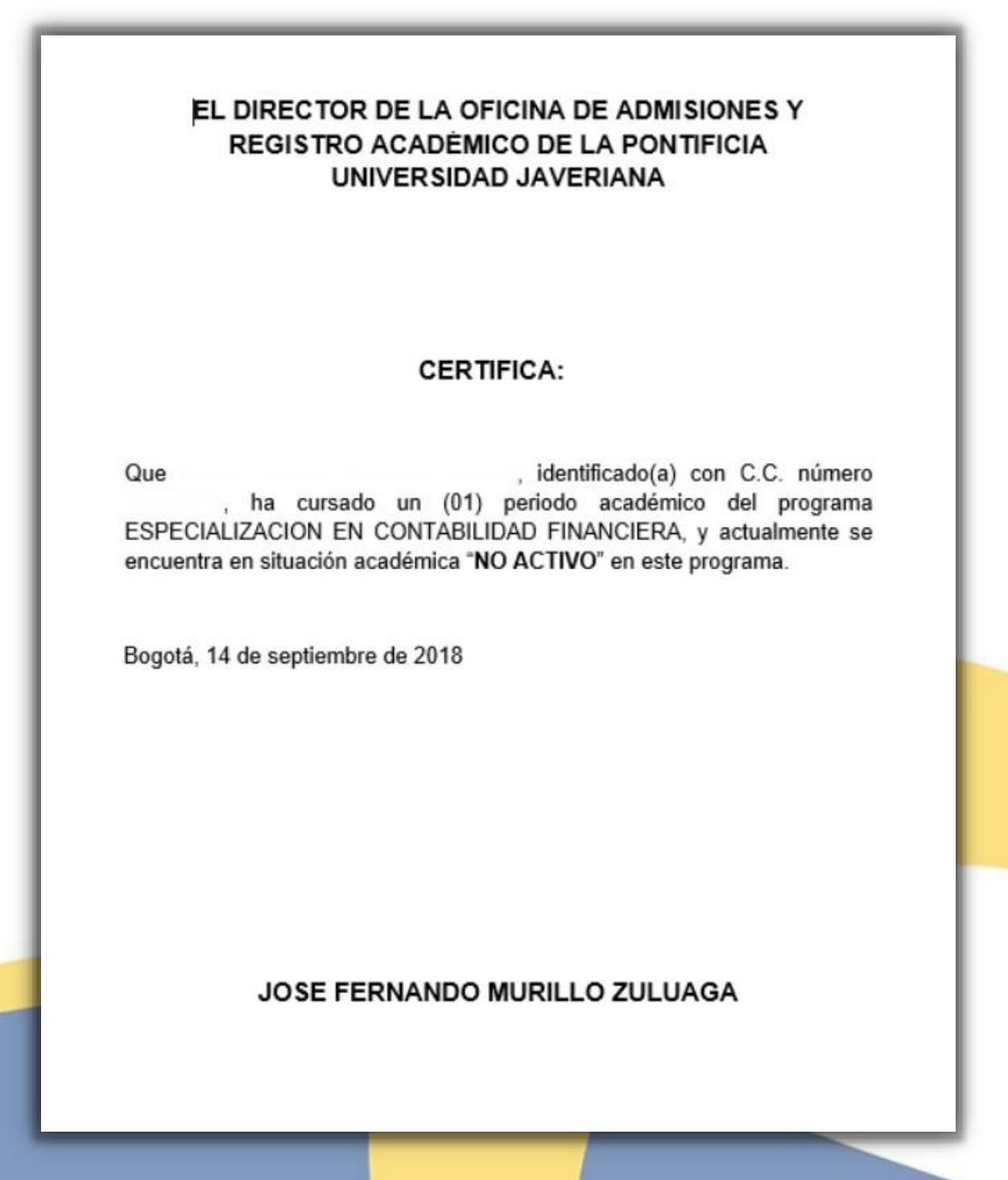

Secretaría General

Admisiones y Registro Académico

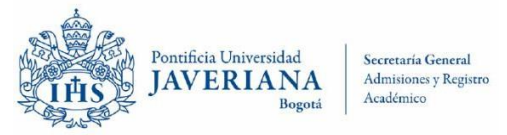

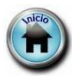

# **VERIFICACIONES DE TÍTULO SOLICITADAS POR EMPRESAS**

#### 47. <u>Titulo Falso</u>

| EL DIRECTOR DE LA OFICINA DE ADMISIONES Y<br>REGISTRO ACADÉMICO DE LA PONTIFICIA<br>UNIVERSIDAD JAVERIANA                                                                       |           |
|----------------------------------------------------------------------------------------------------|-----------|
| CERTIFICA:                                                                                                    |           |
| Que , identificado (a) con la cédula de ciudada<br>número , no se encuentra registrado (a) en la base de datos de<br>Facultad de MEDICINA de la Sede Central de la Universidad. | nía<br>Ia |
| Bogotá, 23 de octubre de 2018                                                                                                    |           |
|                                                                                                    |           |
|                                                                                                    |           |
|                                                                                                    |           |
|                                                                                                    |           |
| JOSE FERNANDO MURILLO ZULUAGA                                                                                                    |           |
|                                                                                                    |           |

Secretaría General

Admisiones y Registro Académico

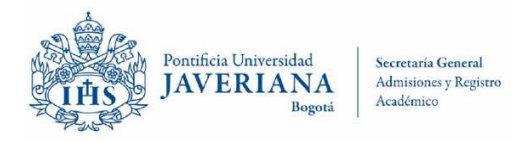

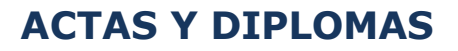

48. Constancia de Autenticación de Firmas

| ATTITATA |
|----------|
| AVERIANA |
| Bogotá   |
|          |
| imento   |
|          |
| le de    |
|          |

Secretaría General

Admisiones y Registro Académico

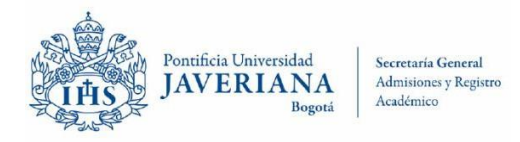

#### 49. Constancia de Diploma

| del Libro de Actas de Grad | Ste Diploma está r | Pontificia<br>JAVE | a Universidad<br>RIANA<br>Bogotá ———— |    |
|----------------------------|--------------------|--------------------|---------------------------------------|----|
|                            |                    |                    |                                       |    |
| Bogotá D. C. de de         | del Libro          |                    | de Actas de Grado                     | ). |

Secretaría General

Admisiones y Registro Académico

Cra. 7 No 40 b – 36, Ed. Jorge Hoyos S.J, PBX: 3208320 Ext. 2054. Nit 860.013.720-1, Bogotá D.C., Colombia Personería Jurídica: Resolución 73 del 12 de diciembre de 1993 – Ministerio de Gobierno

Inic/o

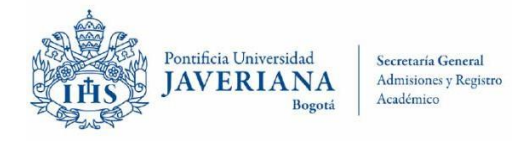

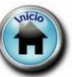

#### 50. Certificado de No Libro - No Folio

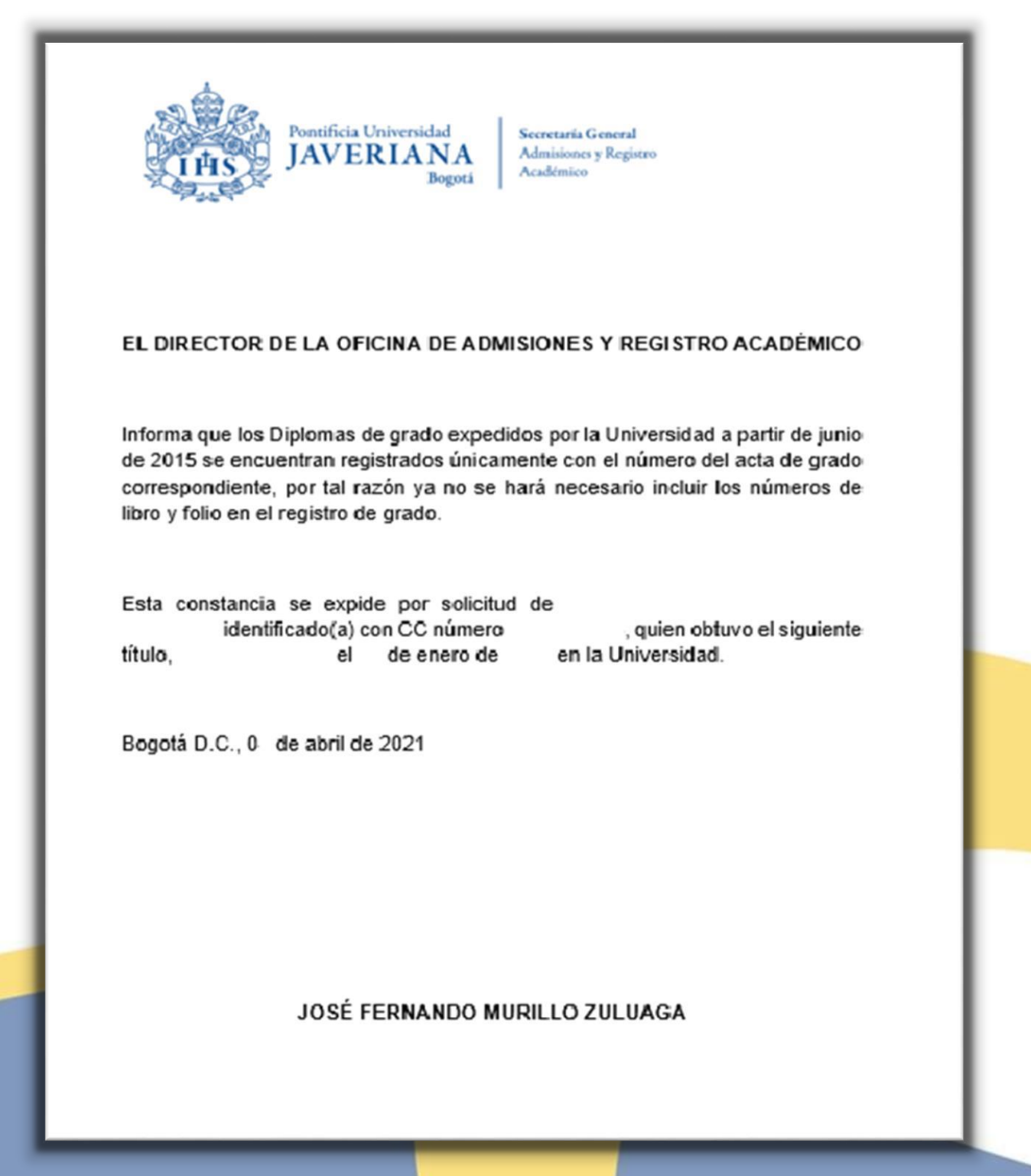

Secretaría General

Admisiones y Registro Académico

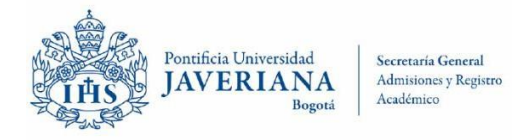

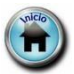

#### 51.Acta de grado

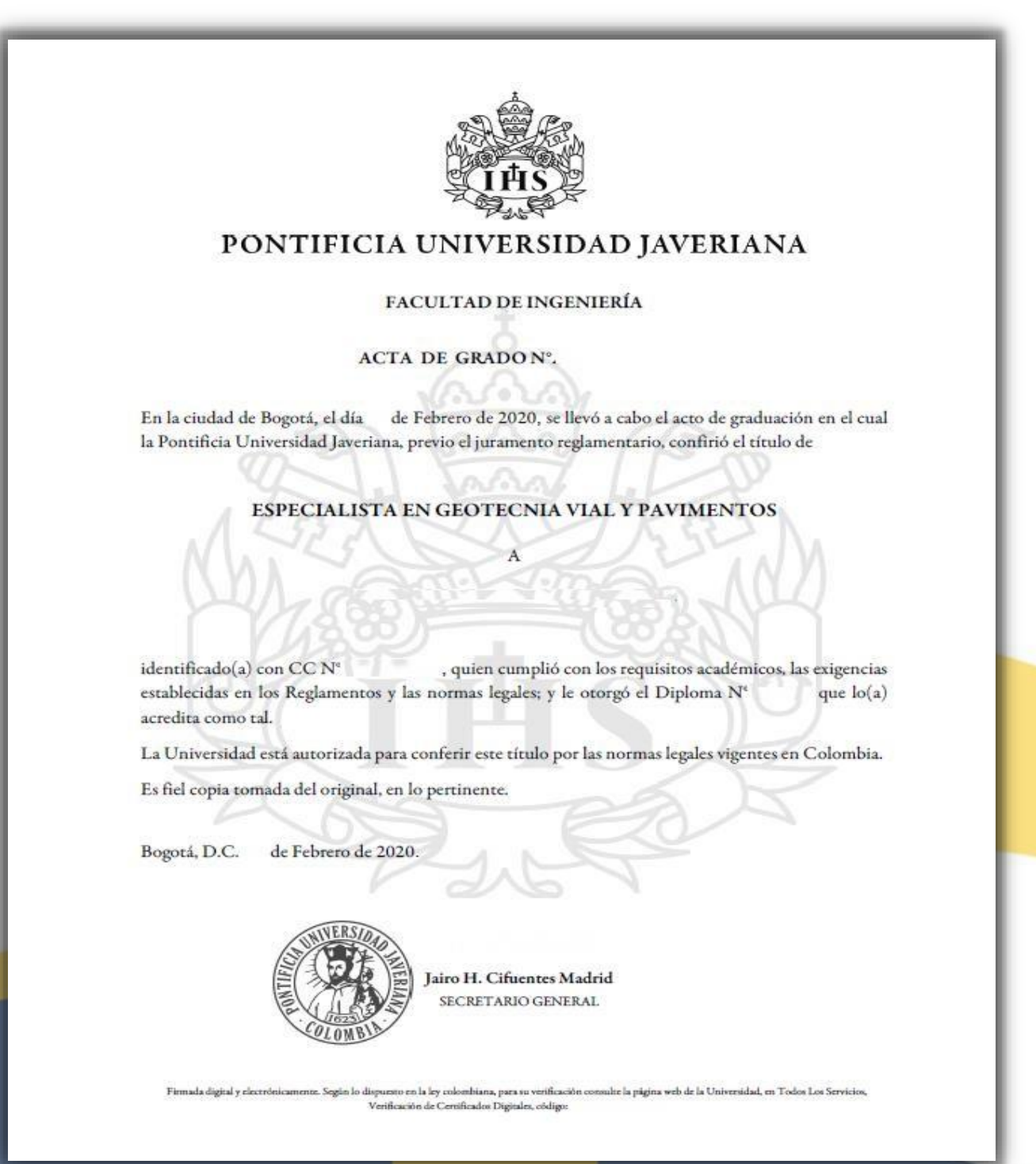

Secretaría General

Admisiones y Registro Académico

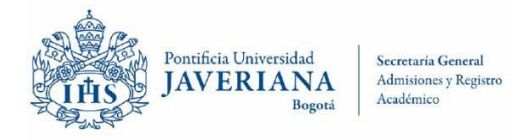

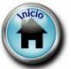

#### 52. Duplicado de Diploma

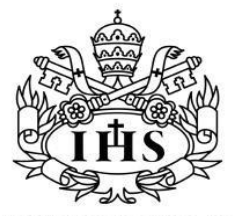

#### PONTIFICIA UNIVERSIDAD JAVERIANA

personería jurídica: res. 73-12 de diciembre de 1.933 - mingobierno EN ATENCIÓN A QUE

NOMBRE DEL GRADUANDO

HA CURSADO TODOS LOS ESTUDIOS Y CUMPLIDO LOS REQUISITOS ESTABLECIDOS POR LA UNIVERSIDAD Y LAS DISPOSICIONES LEGALES PARA UN GRADO UNIVERSITARIO EN LA FACULTAD DE

INGENIERÍA

LE OTORGA EN NOMBRE DE LA REPÚBLICA DE COLOMBIA Y POR AUTORIZACIÓN DEL MINISTERIO DE EDUCACIÓN NACIONAL EL TÍTULO DE

### ESPECIALISTA EN GEOTECNIA VIAL Y PAVIMENTOS

EN FE DE LO CUAL FIRMAMOS Y SELLAMOS ESTE DIPLOMA NOSOTROS, EL RECTOR DE LA UNIVERSIDAD, EL SECRETARIO GENERAL Y EL DECANO DE FACULTAD EXPEDIDO EN BOGOTÁ A LOS DÍAS DEL MES DE FEBRERO DEL AÑO 2220

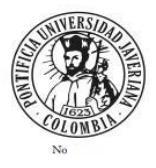

RECTOR

SECRETARIO GENERAL

Este Diploma está registrado en el Acta de Grado N°. 202002031108 Bogotá, 0 de Febrero de 2220

SECRETARIO GENERAL

nado digital y deciriotecamente. Según lo dupuento en la ley colombiana, para su verificación consulte la página web de la Universidad, en Todoc Los Servicios, Verificación de Certificados Digitales, código

DECANO DE FACULTAD

Secretaría General

Admisiones y Registro Académico